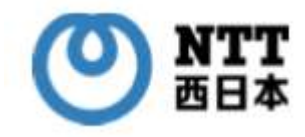

# N T T 西 日 本 電 子 フ ァ イ ル 提 供 サ ー ビ ス *B i Z ビ リ ン グ*

# Bizビリング 操作マニュアル ~ お客様 ~

第1版

# 目次

| Bizビリング 操作マニュアル ~ お客様 ~ | 1  |
|-------------------------|----|
| 目次                      | 1  |
| システムログイン                | 3  |
| 画面レイアウト                 |    |
| トップ画面                   | 5  |
| メニュー画面                  | 6  |
| 顧客情報参照                  |    |
| 目的                      |    |
| 機能概要                    |    |
| 画面遷移                    | 8  |
| 画面レイアウト                 | 9  |
| ダウンロードファイルパスワード設定       |    |
| 目的                      |    |
| 機能概要                    |    |
| 画面遷移                    |    |
| 画面レイアウト                 |    |
| 部課/利用用途の一括更新            |    |
| 目的                      |    |
| 機能概要                    |    |
| 画面遷移                    |    |
| 画面レイアウト                 |    |
| 部課/利用用途・回線番号紐付け         |    |
| 目的                      |    |
| 機能概要                    |    |
| 画面遷移                    |    |
| 画面レイアウト                 |    |
| 内訳書ダウンロード               |    |
| 目的                      |    |
| 機能概要                    |    |
| 画面遷移                    |    |
| 画面レイアウト                 |    |
| 総請求情報                   |    |
| 目的                      |    |
| 機能概要                    |    |
| 画面遷移                    |    |
| 画面レイアウト                 |    |
| ユーザ情報一覧                 |    |
| 目的                      |    |
| 機能概要                    |    |
| 画面遷移                    |    |
| 画面レイアウト                 | 23 |
|                         |    |

| パスワード変更    |  |
|------------|--|
| 目的         |  |
| 機能概要       |  |
| 画面遷移       |  |
| 画面レイアウト    |  |
| 権限設定一覧     |  |
| 目的         |  |
| 機能概要       |  |
| 画面遷移       |  |
| 画面レイアウト    |  |
| 問合せ一覧      |  |
| 目的         |  |
| 機能概要       |  |
| 画面遷移       |  |
| 画面レイアウト    |  |
| FAQ 一覧     |  |
| 目的         |  |
| 機能概要       |  |
| 画面遷移       |  |
| 画面レイアウト    |  |
| 部課情報設定     |  |
| 目的         |  |
| 機能概要       |  |
| 画面遷移       |  |
| 画面レイアウト    |  |
| 利用用途設定     |  |
| 目的         |  |
| 機能概要       |  |
| 画面遷移       |  |
| 画面レイアウト    |  |
| ログ抽出       |  |
| 目的         |  |
| 機能概要       |  |
| 画面遷移       |  |
| 画面レイアウト    |  |
| 付録         |  |
| エラーメッセージー覧 |  |

# システムログイン

### 画面レイアウト

### ログイン

システムにアクセスするとログイン画面が表示されます。

会社コード、ユーザ ID、パスワードを入力し、「ログイン」ボタンを押下してシステムにログインしてください。 パスワードを忘れた場合は「パスワードを忘れたかたはこちら」を押下すると一時パスワード発行画面へ遷移します。

| 会社コード |      |  |
|-------|------|--|
| ユーザID |      |  |
| パスワード |      |  |
|       | ログイン |  |
|       |      |  |

#### 画面項目

| 項目名             | 説明                                        |
|-----------------|-------------------------------------------|
| 会社コード           | 会社コードを入力します                               |
| ユーザ ID          | ユーザ ID を入力します                             |
| パスワード           | パスワードを入力します                               |
| ログイン ボタン        | システムにログインします。                             |
|                 | 認証 OK の場合、ワンタイムパスワードの利用設定(※)に応じて、以下のいずれかの |
|                 | 画面に遷移します                                  |
|                 | <ワンタイムパスワードを「利用しない」設定の場合>                 |
|                 | トップ画面に遷移します。                              |
|                 | <ワンタイムパスワードを「利用する」設定の場合>                  |
|                 | ワンタイムパスワード入力画面に遷移します。                     |
| パスワードを忘れたかたはこちら | 一時パスワード発行画面に遷移します                         |
| リンク             |                                           |

(※)ワンタイムパスワードの利用設定についてはユーザ情報登録画面を参照してください。

### ワンタイムパスワード入力

「ワンタイムパスワードの要求」ボタンを押下すると、登録済メールアドレスにワンタイムパスワードの通知メールが届きます。 ワンタイムパスワードを入力し、「ログイン」ボタンを押下してシステムにログインしてください。

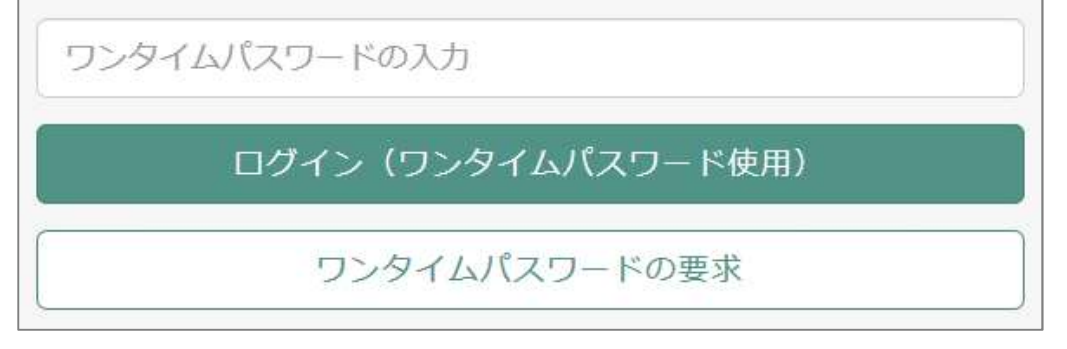

#### 画面項目

| 項目名             | 説明                               |
|-----------------|----------------------------------|
| ワンタイムパスワードの入力   | ワンタイムパスワードを入力します                 |
| ログイン ボタン        | ワンタイムパスワードを使用したログインを行います         |
|                 | 認証 OK の場合はトップ画面に遷移します            |
| ワンタイムパスワードの要求 ボ | ワンタイムパスワードの発行を要求します              |
| タン              | 登録済メールアドレスにワンタイムパスワードの通知メールが届きます |

#### 一時パスワード発行

会社コード、ユーザ ID、登録済メールアドレスを入力し、「一時パスワード発行」ボタンを押下してください。

登録済メールアドレスに一時パスワード通知メールが届きます。

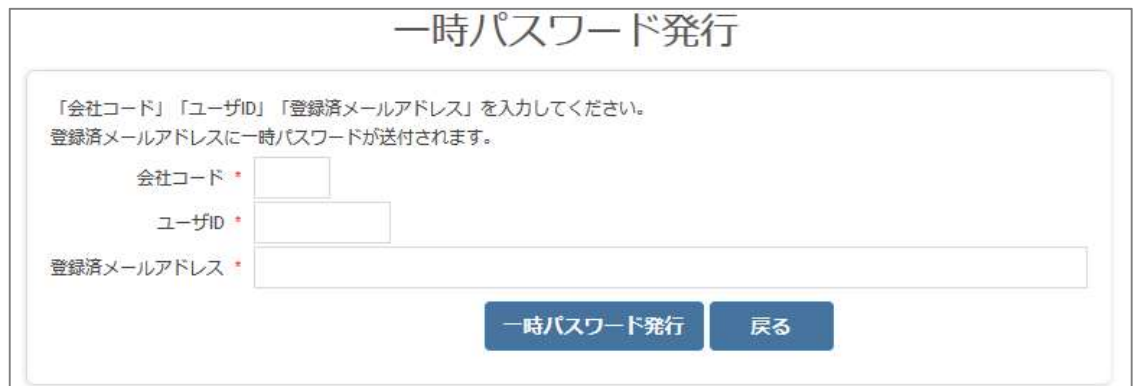

| 項目名           | 説明               |
|---------------|------------------|
| 会社コード         | 会社コードを入力します      |
| ユーザ ID        | ユーザ ID を入力します    |
| 登録済メールアドレス    | 登録済メールアドレスを入力します |
| 一時パスワード発行 ボタン | 一時パスワードを発行します    |
| 戻る ボタン        | ログイン画面に戻ります      |

# トップ画面

システムは、左側のメニュー画面と、右側の業務画面で構成されています。 左側メニュー画面の各メニューを押下するとメニュー画面が展開し、それぞれの機能に遷移します。

| <mark>₩</mark> в I Z ビリング | ■ TOP画面  |
|---------------------------|----------|
|                           | お客様へお知らせ |
| 響 顧客情報管理                  | ^        |
| ▶ 内訳書情報提供 >               |          |
| ◎ アカウント管理 >               |          |
| ⑦ 問合せ管理 >                 |          |
| *マスタ管理 >                  |          |
|                           |          |
|                           |          |
|                           |          |
|                           | ~        |
|                           | < >>     |

# メニュー画面

メニュー一覧におけるメニュー階層・展開を表示します。

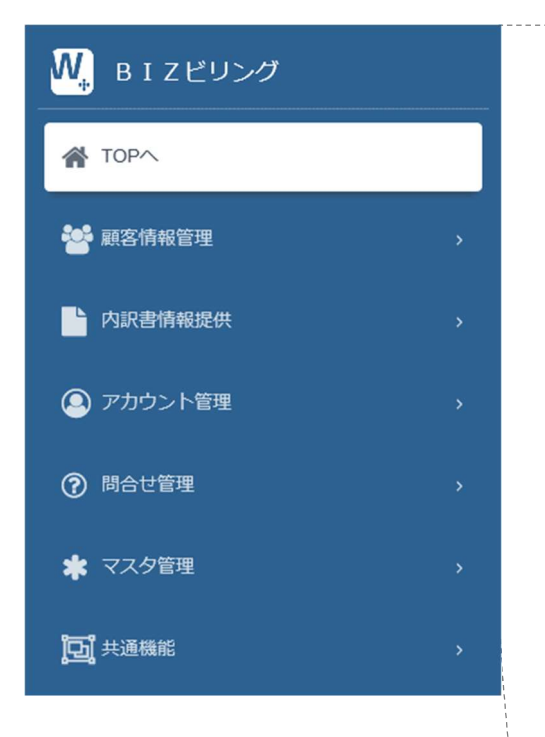

| W.               | BIZビリング        |  |
|------------------|----------------|--|
| 🐔 Т              | 0P^            |  |
| <b>***</b> a     | 客情報管理          |  |
|                  | 顧客情報照会         |  |
|                  | ダウンロードパスワード設定  |  |
|                  | 部課/利用用途の一括更新   |  |
|                  | 部課/利用用途・回線番号紐付 |  |
| <mark>-</mark> 内 | 訳書情報提供         |  |
|                  | 内訳書ダウンロード      |  |
|                  | 総請求情報          |  |
| <u>@</u> 7       | カウント管理         |  |
|                  | ユーザ情報一覧        |  |
|                  | パスワード変更        |  |
|                  | 権限設定一覧         |  |
| ?₿               | 信心管理           |  |
|                  | 問合せ一覧          |  |
|                  | FAQ一覧          |  |
| * ¬              | 7.ス夕管理         |  |
|                  | <b>部課情報設定</b>  |  |
|                  | 利用用途設定         |  |
| # <b>لِکْرُ</b>  | 通機能            |  |
|                  | ログ抽出           |  |

メニュー項目

| 雇 | <b>餐情報管理</b>   |                                           |
|---|----------------|-------------------------------------------|
|   | 顧客情報照会         | お客様のシステム登録情報を参照する際に使用します。                 |
|   | ダウンロードパスワード設定  | ダウンロードファイルのうち、通話明細ファイルに解凍パスワードを設定することが可能で |
|   |                | す。パスワードを本画面にて設定します。                       |
|   |                | 本画面でパスワード設定を行わない場合はパスワードは設定されません。         |
|   |                | (管理者ユーザのみ使用可能)                            |
|   | 部課/利用用途の一括更新   | 回線番号/部課・利用用途情報の紐付け情報ファイルを出力し、オフラインで修正した   |
|   |                | ファイルを取込み、一括で設定する際に使用します。                  |
|   |                | ビリング管理ツールから出力した回線番号/部課・利用用途情報の紐付け情報ファイ    |
|   |                | ルを読込むこともできます。                             |
|   |                | (管理者ユーザのみ使用可能)                            |
|   | 部課/利用用途·回線番号紐付 | 総請求情報において、電話回線の部課別管理を行い、部課・回線毎の請求額をひと     |
|   |                | 目で把握するために、回線番号と部課情報・利用用途情報を紐付けるために使用し     |
|   |                | ます。                                       |
|   |                | (管理者ユーザのみ使用可能)                            |
| 内 | 可訳書情報提供        |                                           |
|   | 内訳書ダウンロード      | WEB 媒体申込を登録した各種内訳書ファイルをダウンロードします。         |
|   | 総請求情報          | 各種請求内訳データを用いて、部課毎や回線毎のご利用状況を確認するための画面     |
|   |                | です。                                       |
| ア | カウント管理         |                                           |
|   | ユーザ情報一覧        | お客様のユーザを登録・変更・削除するために使用します。               |
|   |                | (管理者ユーザのみ使用可能)                            |
|   | パスワード変更        | ログインする際のパスワードを変更するための画面です。                |
|   | 権限設定一覧         | お客様の一般ユーザのシステム操作権限を確認・変更するために使用します。       |
|   |                | (管理者ユーザのみ使用可能)                            |
| 問 | 合せ管理           |                                           |
|   | 問合せ一覧          | 本サービス・システムに関する問合せをしたり、回答を参照するために使用します。    |
|   | FAQ一覧          | 登録されている FAQ を検索・参照するために使用します。             |
| マ | スタ管理           |                                           |
|   | 部課情報設定         | お客様の部課情報を登録、変更、削除するために使用します。              |
|   |                | 登録した部課情報は、部課/利用用途・回線番号紐付け画面で、利用回線と紐付け     |
|   |                | ることができます。                                 |
|   |                | (管理者ユーザのみ使用可能)                            |
|   | 利用用途設定         | お客様がご利用されている回線の利用用途情報(業務用回線、データ通信用、等)を    |
|   |                | 登録、変更、削除するために使用します。                       |
|   |                | 登録した利用用途情報は、部課/利用用途・回線番号紐付け画面で、利用回線と紐     |
|   |                | 付けることができます。                               |
|   |                | (管理者ユーザのみ使用可能)                            |
| ¥ | <b>共通機能</b>    |                                           |
|   | ログ抽出           | お客様のユーザの操作ログを確認したい場合に使用します。               |

### 顧客情報参照

### 目的

お客様のシステム登録情報を参照する際に使用します。

### 機能概要

✓ お客様の情報(法人名、住所、代表電話番号、担当 AM、PRIME・CUSTOM 媒体の契約情報、料金センタ連絡先など)を表示します。

### 画面遷移

メニュー 顧客情報参照

# 画面レイアウト

### 顧客情報参照

| ≡ 顧客情報参照 |               |
|----------|---------------|
| 会社コード    | 71910         |
| 会社名      | IT2テスト契約者24   |
| 会社名かな    | アイテーツー24      |
| 郵便番号     | 100-0001      |
| 住所1      | IT2テスト送付先住所24 |
| 住所2      |               |
| 代表番号     | 018-042-0001  |
| 取りまとめコード | CEWEB00000    |
| 送付先会社名   | IT2テスト送付先名24  |
| 担当AM名    |               |
| 担当AM組織   |               |
| 担当AM速输先  |               |
| ユーザ担当者   | IT2テスト担当者24   |
| ユーザ連絡先   | 018-042-0001  |

| 項目名       | 説明              |
|-----------|-----------------|
| 会社コード     | 会社コードを表示します     |
| 会社名       | 会社名を表示します       |
| 会社名かな     | 会社名かなを表示します     |
| 郵便番号      | 郵便番号を表示します      |
| 住所1       | 住所1を表示します       |
| 住所2       | 住所2を表示します       |
| 代表番号      | 代表番号を表示します      |
| 取りまとめコード  | 取りまとめコードを表示します  |
| 送付先会社名    | 送付先会社名を表示します    |
| 担当 AM 名   | 担当 AM 名を表示します   |
| 担当 AM 組織  | 担当 AM 組織を表示します  |
| 担当 AM 連絡先 | 担当 AM 連絡先を表示します |
| ユーザ担当者    | ユーザ担当者を表示します    |
| ユーザ連絡先    | ユーザ連絡先を表示します    |

# ダウンロードファイルパスワード設定

### 目的

ダウンロードファイルのうち、通話明細ファイルに解凍パスワードを設定することが可能です。

パスワードを本画面にて設定します。

本画面でパスワード設定を行わない場合はパスワードは設定されません。

#### 機能概要

✓ ダウンロード対象の通話明細ファイル(ZIP)の解凍パスワードを設定することができます。但し、既にシステムで作成済のダウンロードファイル(内訳書ダウンロード画面に表示済のファイル)については、解凍パスワードは変更されません。 (パスワードはお客様ご自身で管理をお願いします)

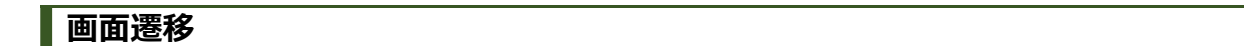

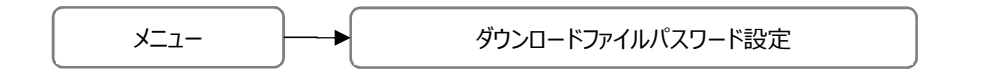

#### 画面レイアウト

### ダウンロードファイルパスワード設定

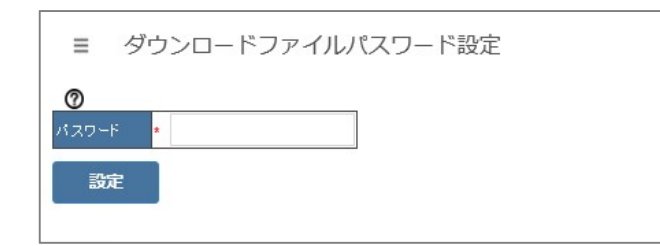

| 項目名    | 説明          |
|--------|-------------|
| パスワード  | パスワードを入力します |
| 設定 ボタン | パスワードを設定します |

### 部課/利用用途の一括更新

### 目的

回線番号/部課・利用用途情報の紐付け情報ファイルを出力し、オフラインで修正したファイルを取込み、一括で設定する際に使用します。

ビリング管理ツールから出力した回線番号/部課・利用用途情報の紐付け情報ファイルを読込むこともできます。

### 機能概要

- ✓ 組織・部課/利用用途の一括更新用のファイルを読込み、一括更新をすることができます。「ビリング管理ツール」から出力されるダウンロードファイルの読込みもできます。
- ✓ システム設定値を元に、一括更新用のファイルを出力できます。

### 画面遷移

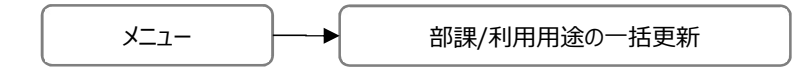

# 画面レイアウト

### 部課/利用用途の一括更新

| 新対象年月       | 2019年8月 🗸 |     |
|-------------|-----------|-----|
| ァイル選択       |           | 参照… |
| 更新<br>ル出力 🕜 |           |     |
| 史初          | 201978 8  |     |

### 画面項目

| 項目名           | 説明                               |
|---------------|----------------------------------|
| 更新対象年月        | 回線紐付け情報をファイル入力(アップロード)する年月を選択します |
| ファイル選択(参照ボタン) | 一括更新用ファイルを選択します                  |
| 更新 ボタン        | 一括更新を行います                        |
| 出力対象年月        | 回線紐付け情報をファイル出力(ダウンロード)する年月を選択します |
| ファイル出力 ボタン    | ファイル出力(ダウンロード)を行います              |

### ファイル入出力フォーマット(CSV ファイル)

| 項番 | 項目名   | 必須 | 型   | 桁数    | 説明         |
|----|-------|----|-----|-------|------------|
| 1  | 部課名1  | 0  | 全半角 | 1~40  | 部課名(1 階層目) |
| 2  | 部課名 2 |    | 全半角 | 0~40  | 部課名(2 階層目) |
| 3  | 部課名 3 |    | 全半角 | 0~40  | 部課名(3 階層目) |
| 4  | 部課名 4 |    | 全半角 | 0~40  | 部課名(4 階層目) |
| 5  | 部課名 5 |    | 全半角 | 0~40  | 部課名(5 階層目) |
| 6  | 回線番号  | 0  | 英数字 | 10~13 | 回線番号       |
| 7  | 利用用途  |    | 全半角 | 0~40  | 利用用途       |

### 部課/利用用途・回線番号紐付け

### 目的

総請求情報において、電話回線の部課別管理を行い、部課・回線毎の請求額をひと目で把握するために、回線番号と部課情報・利用用途情報を紐付けるために使用します。(紐付けを行わないと総請求情報画面で部課別集計されません)

#### 機能概要

- ✓ 回線番号の登録および当該回線を利用する部課、利用用途の設定を行うことができます。
- ✓ 紐付け設定済の回線番号一覧、未設定の回線番号一覧をそれぞれ表示します。
- ✓ 未設定の回線番号に対し、組織・部課の紐付けをすることができます。

#### 画面遷移

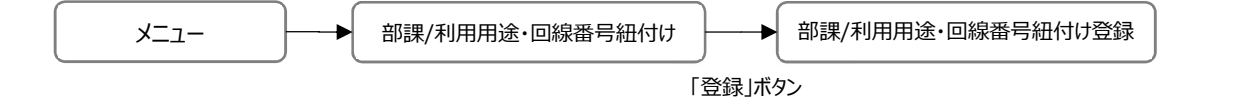

# 画面レイアウト

### 部課/利用用途・回線番号紐付け

| 1            | 部 J和コード         | 翻譯名           | 國線委号          | 利用用油 |   |
|--------------|-----------------|---------------|---------------|------|---|
| 2 1          | 001   001       | 営業部           | 011-0200-1111 | 管理用  |   |
| 24           | 001   001   003 | 情報運用用課        | 011-0200-XXX1 | テスト用 | 1 |
| 2 -          | 001100110031002 | 00 <b>8</b>   | 011-200-XXX2  | 智理用  | ] |
| 2            | 001[001]003[004 | 008           | 03-2050-XXX3  | 運用用  | 1 |
| 2            | 001[001[003]005 | 008           | 013-2020-X004 | テスト用 |   |
| 2.           | 00210011003     | 00 <b>]</b> # | 03-2080-XXX5  | M宛用  | 1 |
| 2 -          | 002100110031003 | oo <b>s</b>   | 03-2006-XXX6  | 营理用  | ~ |
| (213)<br>154 | HƏT-X           |               |               | 24   |   |

| 項目名        | 説明                          |
|------------|-----------------------------|
| 年月選択       | 紐付け設定を行いたい年月(過去1年~当月)を選択します |
| 紐付け設定済番号一覧 |                             |
| 回線番号       | 回線番号を入力します(部分一致検索が可能)       |
| 部課名        | 部課名を入力します(部分一致検索が可能)        |
| 利用用途       | 利用用途を入力します(部分一致検索が可能)       |
| 検索 ボタン     | 紐付け設定済回線番号一覧で検索結果を表示します     |
| 更新(鉛筆)ボタン  | 部課・利用用途設定画面をポップアップ形式で表示します  |
| 削除(×)ボタン   | 部課・利用用途設定を外します              |
| 部課コード      | 部課コードを表示します                 |
| 部課名        | 部課名を表示します                   |
| 回線番号       | 回線番号を表示します                  |
| 利用用途       | 利用用途を表示します                  |
| 未設定回線番号一覧  |                             |
| 回線番号       | 回線番号を入力します                  |
| 検索 ボタン     | 未設定回線番号一覧で検索結果を表示します        |
| 登録(鉛筆)ボタン  | 部課・利用用途設定画面をポップアップ形式で表示します  |
| 回線番号       | 回線番号を表示します                  |

### 部課/利用用途・回線番号紐付(更新モード)

「更新」ボタンを押下した場合、部課/利用用途・回線番号紐付け設定登録画面が更新モードでポップアップします。

| ≡    | 部課/利用用途         | ・回線番号紐 | 付け                                 |          |
|------|-----------------|--------|------------------------------------|----------|
| 年月選択 | 2019年7月         | •      |                                    |          |
| 細付け設 | 主演回線番号一覧 🕜      |        |                                    |          |
| 回線番号 |                 |        | 検索                                 |          |
| 部課名  |                 |        |                                    |          |
| 利用用途 |                 |        |                                    |          |
| 0    |                 | 1      |                                    |          |
|      | 部課コード           | 部課名    | 部課/利用用途・紐付け設定登録                    | ×        |
| × N  | 00110011003     | 情報運用用課 |                                    | ^        |
| ×    | 001 001 003 002 | 00課    | ENRATOCERS AUDINE CALLID SECOR 7 6 |          |
| ×    | 001 001 003 004 | ○○課    | 回線番号 011-0200-1111                 |          |
| ×    | 001 001 003 005 | ₀₀課    | 部課 営業部 (001   001)                 |          |
| ×    | 002 001 003     | ∘○課    | 利用用途 廃止用3 🖌                        |          |
| ×    | 002 001 003 003 | ○○課    | 更新聞じる                              |          |
| 未設定回 | 線番号一覧 🕜         |        |                                    |          |
| 回線番号 |                 |        |                                    | ~        |
|      | 線番号             |        | <                                  | <u> </u> |
| 0    | 3-2000-XXX2     |        |                                    |          |
| 0    | 3-0000-XXX2     |        |                                    |          |
|      |                 |        |                                    |          |
|      |                 |        |                                    |          |
|      |                 |        |                                    |          |
|      |                 |        | ~                                  |          |
|      |                 |        |                                    |          |

| 項目名     | 説明                      |
|---------|-------------------------|
| 回線番号    | 回線番号を表示します              |
| 部課      | 部課情報登録で作成した部課を選択します     |
| 利用用途    | 利用用途登録で作成した利用用途を選択します   |
| 更新 ボタン  | 更新を行います                 |
| 閉じる ボタン | 部課/利用用途・回線番号紐付け画面へ遷移します |

### 部課/利用用途・回線番号紐付け設定登録(登録モード)

「登録」ボタンを押下した場合、部課/利用用途・回線番号紐付け設定登録画面が登録モードでポップアップします。

| 線番号<br>課名<br>用用途                   | 育回線番号一覧                                                                                                    |                                                                      |                    | 検索                                                                    |   |
|------------------------------------|----------------------------------------------------------------------------------------------------|----------------------------------------------------------------------|--------------------|-----------------------------------------------------------------------|---|
|                                    | 8課コード<br>001 001                                                                                                    | 部課名<br>営業部                                                           | 部課/利用用途            | ・紐付け設定登録                                                              |   |
|                                    | 001   001   003<br>001   001   003   002<br>001   001   003   004<br>001   001   003   005<br>002   001   003   003<br>002   001   003   003 | 情報運<br>・<br>・<br>・<br>・<br>・<br>・<br>・<br>・<br>・<br>・<br>・<br>・<br>・ | 回線番号<br>部課<br>利用用途 | 回線番号に部隊・利用用途老姑付け金録します。<br>03-2000-XXX2<br>本社 (001)<br>管理用 マ<br>受録 間じる |   |
| 定回線<br>※番号<br>回線<br>2 03-2<br>03-0 | 番号一覧<br>【番号<br>2000-XXX2<br>0000-XXX2                                                                                                    |                                                                      | <                  | ^                                                                     | > |

| 項目名     | 説明                                      |
|---------|-----------------------------------------|
| 回線番号    | 回線番号を表示します                              |
| 部課      | 部課情報登録で作成した部課を選択します                     |
| 利用用途    | 利用用途登録で作成した利用用途を選択します                   |
| 登録 ボタン  | 登録を行います                                 |
|         | (未紐付の回線番号に部課/利用用途を紐付けると、未設定回線番号一覧から紐付け設 |
|         | 定済回線番号一覧へデータが移動します)                     |
| 閉じる ボタン | 部課/利用用途・回線番号紐付け画面へ遷移します                 |

### 内訳書ダウンロード

### 目的

WEB 媒体申込を登録した各種内訳書ファイルをダウンロードします。

#### 機能概要

- ✓ 各種内訳書ファイルのダウンロード状況確認とダウンロードを行うことができます。
- ✓ ID 統合した子会社を持つ親会社でログインしている場合は、子会社の内訳書ファイルもダウンロードできます。
- ✓ 通話明細については「管理者」ユーザと、ダウンロード権限が付与された「一般」ユーザのみダウンロードできます。
   (通話明細ファイルは解凍パスワードを設定可能です。詳細はダウンロードファイルパスワード設定参照)
- ✓ ファイルダウンロード後、ユーザにダウンロードされた旨をメールで通知します。

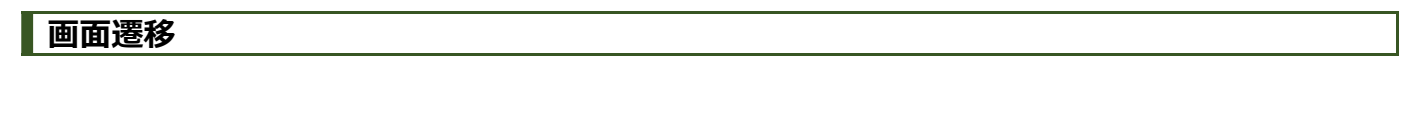

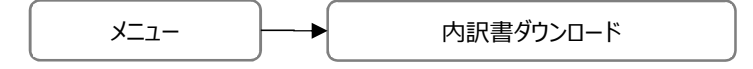

画面レイアウト

内訳書ダウンロード

| HINNE<br>HANNE | 11 11 11-              | . ,      | 1 🗊        | KR.        |                  |
|----------------|------------------------|----------|------------|------------|------------------|
| ファイル           | -10.01                 | 18:F.800 | ファイル作成日    | ダウンロード状況   | 90-FBI           |
| 11504          | A 10/19/19/19/19/19/19 | 2019/03  | 2019/04/13 |            |                  |
| 917A           | 建估料采用间的信用              | 2019/01  | 2019/02/06 | *          |                  |
| 9146           | 不少這加新發明細胞              | 2019/01  | 2019/02/05 | 8          |                  |
| 9144           | 通訊料金明細門影響              | 2018/12  | 2019/01/05 | <b>3</b> Ř | 2019/01/07 15:11 |
| 5171           | 公司加重导导的基本              | 2018/12  | 2019/01/05 | <b>3</b>   | 2019/01/09 09:01 |
| 1000           | 1.11月1日1日日本            | 2018/12  | 2019/01/05 | 3          | 2019/01/07 09:08 |
| 9171           | 建这样会约接向扩展              | 2018/11  | 2018/12/05 | 18         | 2018/12/06 16:16 |
| R150-          | 10/06/12/18            | 2018/11  | 2018/12/05 | 18         | 2018/12/06 10:10 |
| 2441           | 心道加量性明細書               | 2018/11  | 2018/12/25 |            | 2018/12/07 08:08 |
| 9192           | 建活料全相等的常常              | 2018/10  | 2018/11/05 | 18         | 2018/11/07 12:12 |
| 2178           | 建放料出版的自然書              | 2018/09  | 2018/10/05 | :#         | 2018/10/06 11:11 |

#### 画面項目

| 項目名             | 説明                                      |
|-----------------|-----------------------------------------|
| ファイル種別          | ファイル種別を選択します (すべて/ダイヤル通話料金明細内訳書/ビリングレポー |
|                 | ト/専用線番号別明細内訳書/番号別明細内訳書-ひかり電話サ-ビス/電話     |
|                 | 番号別ご利用内訳書(ホスト課金内訳書)/電話番号別明細内訳書)         |
| ファイル作成日 From    | ファイル作成日 From を入力します                     |
| ファイル作成日 To      | ファイル作成日 To を入力します                       |
| ダウンロード状況        | ダウンロード状況を選択します (すべて/未/済)                |
| 検索 ボタン          | 検索処理を行います                               |
| ダウンロード( < ) ボタン | ファイルダウンロードを行います                         |
| ファイル種別          | ファイル種別を表示します                            |
| 請求期別            | 請求期別を表示します                              |
| ファイル作成日         | ファイル作成日を表示します                           |
| ダウンロード状況        | ダウンロード状況を表示します                          |
| ダウンロード日時        | ダウンロード日時を表示します                          |

### 媒体提供利用申込書記載時の申込内容における内訳書ダウンロード画面の「ファイル種別」名について

| 媒体提供利用申込書      | 内訳書ダウンロード画面 |                    |               |
|----------------|-------------|--------------------|---------------|
| 「内訳書」          | 「ご契約情報」     |                    | 「ファイル種別」※     |
| 回線番号別明細内訳書     | 電話サービス      |                    | 電話番号別明細内訳書    |
|                | 専用線サービス     |                    | 専用線番号別明細内訳書   |
|                | IP 系サービス    | ワリビッグ/ワリマックス/ワリマック | 番号別明細内訳書      |
|                |             | ス・プラス/その他          | -ひかり電話サービス    |
|                |             | PRIME 全国一括請求/ISDN  | 電話番号別明細内訳書    |
|                |             | 全国一括請求/広域一括請求      |               |
|                |             | /統合請求              |               |
| 基本サービス通話明細書    | - (条件なし)    |                    | ダイヤル通話料金明細内訳書 |
| ホスト課金内訳書       | - (条件なし)    |                    | 電話番号別ご利用内訳書   |
|                |             |                    | (ホスト課金内訳書)    |
| ビリングレポート(サービス) | - (条件なし)    |                    | ビリングレポート      |
| ビリングレポート(請求)   | - (条件なし)    |                    |               |
| 電話番号別明細内訳書     | - (条件なし)    |                    | 電話番号別明細内訳書    |
| ダイヤル通話料金明細内訳   | - (条件なし)    |                    | ダイヤル通話料金明細内訳書 |
| 書              |             |                    |               |
| ダイヤルイン追加番号明細書  | - (条件なし)    |                    | ダイヤルイン追加番号明細書 |

※「ファイル種別」に表示された単位でファイル圧縮され、ダウンロードされます。

### 総請求情報

### 目的

各種請求内訳データを用いて、部課毎や回線毎のご利用状況を確認するための画面です。

### 機能概要

✓ 部署、回線別の総請求情報を照会することができます。

✓ 表示した総請求情報は、PDF 形式もしくは Excel 形式で出力することができます。

# 画面遷移

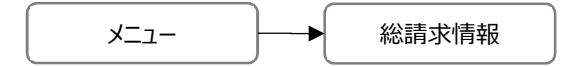

### 画面レイアウト

### 総請求情報

| ≡    | 総請求情報 |              |    |     |  |  |
|------|-------|--------------|----|-----|--|--|
| 0    |       |              |    |     |  |  |
| 部課   | すべて   | $\checkmark$ | 検索 | クリア |  |  |
| 回線番号 | ৰ্শ 🗸 |              |    |     |  |  |
| 表示月数 | 3 🗸   |              |    |     |  |  |

| 項目名     | 説明                |
|---------|-------------------|
| 部課      | 部課を選択します          |
| 回線番号    | 回線番号を選択します        |
| 表示月数    | 表示月数を選択します (3/12) |
| 検索 ボタン  | 検索を行います           |
| クリア ボタン | クリアを行います          |

### 総請求情報

表示月数で「3」を選択して「検索」ボタンを押下した場合、選択した部課、回線番号における3か月間の総請求情報が表示されます。

| ●         ●         ●         ●         ●         ●         ●         ●         ●         ●         ●         ●         ●         ●         ●         ●         ●         ●         ●         ●         ●         ●         ●         ●         ●         ●         ●         ●         ●         ●         ●         ●         ●         ●         ●         ●         ●         ●         ●         ●         ●         ●         ●         ●         ●         ●         ●         ●         ●         ●         ●         ●         ●         ●         ●         ●         ●         ●         ●         ●         ●         ●         ●         ●         ●         ●         ●         ●         ●         ●         ●         ●         ●         ●         ●         ●         ●         ●         ●         ●         ●         ●         ●         ●         ●         ●         ●         ●         ●         ●         ●         ●         ●         ●         ●         ●         ●         ●         ●         ●         ●         ●         ●         ●         ●         ●         ●                                                                                                            | ■ 総請求情報       |         |         |           |        |
|----------------------------------------------------------------------------------------------------|---------------|---------|---------|-----------|--------|
| ## FA C 9U7<br>SUBJE TA C<br>SUBJE TA C<br>SU | 0             |         |         |           |        |
| Image: Second Second Seco                                                                                                    | 部課 すべて        |         | 検索      | クリア       |        |
| Note: Section 2015 (Section 2015) (Section 2015) (Section 2                                                                                                    | 回線番号 すべて      |         |         |           |        |
| PDF         ②         Excel         ③                おぼ見りに利用料金                                                                                                    | 表示月數 3        |         |         |           |        |
| 部課別に利用料金           読ま年月         2019/03         2019/04         2019/05         総合計           含計         0         0         (16,490)         16,490           未於屬         0         0         0         16,490         16,490           会社分別に利用料金         2019/05         2019/05         総合計           INTT地場会社         0         0         16,490         16,490           電線         0         0         16,490         16,490           電線         0         0         0         0         0           電線         0         0         0         0         0           電線         0         0         0         0         0           環線         0         0         0         0         0           単物         0         0         0         0         0           単数のご利用第         0         0         0         0         0           単数のご利用第         0         0         0         0         0           単数のご利用第         0         0         0         0         0           単数の         0         0         0         0         0                                                                                                    | PDF 🥑 Excel 🕜 |         |         |           |        |
| 諸末年月         2019/03         2019/04         2019/05         総合計           合計         0         0         (16,490)         16,490           末秋塚         0         0         16,490         16,490           会社別に利用料金         2019/03         2019/04         2019/05         総合計           諸末年月         2019/03         2019/04         2019/05         総合計           「TT地場会社         0         0         16,490         16,490           電話         0         0         0         0         0           電話         0         0         0         0         0           電話         0         0         0         0         0         0           電話         0         0         0         0         0         0           調査         0         0         0         0         0         0           提倡         0         0         0         0         0         0           算書         0         0         0         0         0         0           算書         0         0         0         0         0         0           算書         0 <t< td=""><td>部課別ご利用料金</td><td></td><td></td><td></td><td></td></t<>                                                                                                    | 部課別ご利用料金      |         |         |           |        |
| 合計         0         0         (16,490)         16,490           未所席         0         0         16,490         16,490           法式年月         2019/03         2019/04         2019/05         44281           ITT地場会社         0         0         16,490         16,490           電話         0         0         16,490         16,490           電話         0         0         0         16,490           電話         0         0         0         16,490           電話         0         0         0         0         0           間話使用印         0         0         0         0         0           調話:調信日         0         0         0         0         0           算法時用         0         0         0         0         0           提出         0         0         0         0         0           算法時日         0         0         0         0         0           算法時日         0         0         0         0         0           算法時日         0         0         0         0         0           算法時日         0         0                                                                                                    | 請求年月          | 2019/03 | 2019/04 | 2019/05   | 総合計    |
| 本務層0016,49016,490会社知にご利用料会読水年月2019/032019/042019/05総合計NTT地場会社0016,49016,490電話00016,490電話0000回論使用斗0000回論使用斗0000調話: 諸信斗0000PHSへのご利用分0000의하斗0000기록력0000電報직0000電報직0000행지나용음代金0000NTTIZ4用具造: 法信科0000マレッグ0000マレッグ0000マレッグ0000マレッグ0000マレッグ サービス000ウ0000マレッグ サービス000マレッグ サービス000マレッグ サービス000マレッグ サービス000マレッグ サービス000マレッグ サービス000マレッグ サービス000マレッグ サービス000マレッグ サービス000マレッグ サービス000マレッグ サービス000マレッグ サービス                                                                                                    | 송計            | 0       | 0       | ( 16,490) | 16,490 |
| 会社知じて利用料金         2019/03         2019/03         2019/04         2019/05         税合計           NTT接風会社         0         0         16,490         16,490         16,490           電話         0         0         0         0         0         0         0         0         0         0         0         0         0         0         0         0         0         0         0         0         0         0         0         0         0         0         0         0         0         0         0         0         0         0         0         0         0         0         0         0         0         0         0         0         0         0         0         0         0         0         0         0         0         0         0         0         0         0         0         0         0         0         0         0         0         0         0         0         0         0         0         0         0         0         0         0         0         0         0         0         0         0         0         0         0         0         0         0         0                                                                                                    | 未所属           | 0       | 0       | 16,490    | 16,490 |
| 請求年月         2019/03         2019/04         2019/05         総合計           NTT地場会社         0         0         16,490         16,490           電話         0         0         0         16,490         16,490           電話         0         0         0         0         0         0           団は使用は         0         0         0         0         0         0           別市電話等へのご利用分         0         0         0         0         0         0           PHSへのご利用分         0         0         0         0         0         0           支お料         0         0         0         0         0         0         0           世話         0         0         0         0         0         0         0           サ目示         0         0         0         0         0         0         0           世話         0         0         0         0         0         0         0           世話         0         0         0         0         0         0         0         0           世話         0         0         0         0         0<                                                                                                    | 会社別ご利用料金      |         |         |           |        |
| NTT地場会社         0         0         16,490         16,490         16,490         16,490         16,490         16,490         16,490         16,490         16,490         16,490         0         0         0         0         0         0         0         0         0         0         0         0         0         0         0         0         0         0         0         0         0         0         0         0         0         0         0         0         0         0         0         0         0         0         0         0         0         0         0         0         0         0         0         0         0         0         0         0         0         0         0         0         0         0         0         0         0         0         0         0         0         0         0         0         0         0         0         0         0         0         0         0         0         0         0         0         0         0         0         0         0         0         0         0         0         0         0         0         0         0         0                                                                                                             | 諸求年月          | 2019/03 | 2019/04 | 2019/05   | 総合計    |
| 電話         0         0         16,490         16,490           回論使用料         0         0         0         0         0           遺話・通信科         0         0         0         0         0           月常電話等へのご利用分         0         0         0         0         0           PHSへのご利用分         0         0         0         0         0           契約科         0         0         0         0         0           夏秋科         0         0         0         0         0           電影科         0         0         0         0         0           電影和         0         0         0         0         0           健能料         0         0         0         0         0           健能料         0         0         0         0         0           MTTLAN用通話・通信科         0         0         0         0         0           NTTLAN用通話・通信科         0         0         0         0         0           アレック         0         0         0         0         0         0           アレック         0         0         0         0 </td <td>NTT地域会社</td> <td>0</td> <td>0</td> <td>16,490</td> <td>16,490</td>                                                                                                    | NTT地域会社       | 0       | 0       | 16,490    | 16,490 |
| 回論使用料         0         0         0         0         0         0         0         0         0         0         0         0         0         0         0         0         0         0         0         0         0         0         0         0         0         0         0         0         0         0         0         0         0         0         0         0         0         0         0         0         0         0         0         0         0         0         0         0         0         0         0         0         0         0         0         0         0         0         0         0         0         0         0         0         0         0         0         0         0         0         0         0         0         0         0         0         0         0         0         0         0         0         0         0         0         0         0         0         0         0         0         0         0         0         0         0         0         0         0         0         0         0         0         0         0         0 </td <td>電話</td> <td>0</td> <td>0</td> <td>16,490</td> <td>16,490</td>                                                                                                    | 電話            | 0       | 0       | 16,490    | 16,490 |
| 通話・通信料0000州界電話等へのご利用分0000PHSへのご利用分0000夏む時0000夏む時0000夏素料0000慶常常内料0000夏号案内料0000第零市料0000第零市料0000第零市料0000第日金0000第日本0000NTTLA16,4900007レック00007レック00007レック0000第用執0000第指執0000第右科0000第右科0000第右科0000第右科0000第右科0000지TLA00001440000154000015400001540000154000015400001540000154000 <td< td=""><td>回線使用料</td><td>0</td><td>0</td><td>0</td><td>0</td></td<>                                                                                                    | 回線使用料         | 0       | 0       | 0         | 0      |
| 携帯電話等へのご利用分0000PHSへのご利用分0000契約科0000重都科0000電報科0000簡号案的科0000お買い上簡品代金0000NTTLA利用調話・適信科0000NTTLA利用調話・適信科0000アレッツ0000アレッツ0000アレッツ0000専用執0000ウがり電話0000WTTLA利用調話・適信科0000アレッサービス0000アレッサービス0000アレッサービス0000アレッサービス0000アレッサービス0000アレッサービス0000アレッサービス0000アレッサービス0000アレッサービス0000アレッサービス0000アレッサービス0000アレッサービス0000アレッサービス0000アレッサービス0000アレッサービス0000アレッサービス0000アレッサービス0                                                                                                    | 通話·通信科        | 0       | 0       | 0         | 0      |
| PHSへのご利用分0000製約科0000工事科0000電報科0000魯客案約科0000お買い上商品代金0000他事業者科金0000NTTIA利用语的倍0000アロッツ0000アレッツ0000フレッツ0000専用錄0000夢用りービス利用科0000夏季本科0000第15140000NTTIA利用语语·通信科0000アロッサービス利用高語·通信科0000NTTIA利用语语·通信科0000アロッサービス利用市0000アロッサービス利用市0000アロッサービス利用市0000アロッサービス0000アロッサービス0000アロッサ0000アロッサ0000アロッサ0000アロッサ0000アロッサ0000アロッサ0000アロッサ0000アロッサ0000アロッサ00                                                                                                    | 携帯電話等へのご利用分   | 0       | 0       | 0         | 0      |
| 契約科0000工事科0000● 환유0000● 중案內科0000A 哭い上商品代金0000他事業者科金0000NTT1A利用通話・通信科0000NTT1A利用通話・通信科0000アレッツ0000フレッツ0000アリッツ0000マの地0000アレッツ0000マンツ0000マンリービス0000ア用見0000ジンリ電話0000NTT1A利用通話・通信科0000NTT1A利用通話・通信科0000NTT1A利用通話・通信科0000アロッ0000NTT1A利用通話・通信科0000NTT1A利用通話・通信科0000NTT1A利用通話・通信科0000NTT1A利用0000NTT1A利用0000NTT1A利用0000NTT1A利用0000NTT1A利用0000NTT1A0000NTT1A0000NTT1A<                                                                                                    | PHSへのご利用分     | 0       | 0       | 0         | 0      |
| 工事科0000電報科00000審동록内科00000お買い上商品代金00000他事業者科金00000NTT124利用過話・過信科00000NTT124利用その他0016,49016,490ブレッツ00000フレッツ00000マレッツサービス0000専用坊ービス利用科0000ジレリ電話0000第諸科0000NTT124利用過話・通信科0000NTT124利用通話・通信科0000その他00000その他00000                                                                                                    | 契約料           | 0       | 0       | 0         | 0      |
| ● 軽料0000番号案内科0000お買い上商品代金0000他事業者料金0000NTT14利用通話・通信科0000NTT14利用その他0000その他0016,49016,490フレッツ0000フレッツサービス0000専用\$0000マかり電話0000運話料0000NTT14利用通話・通信科0000ア14利用通話・通信科0000NTT14利用通話・通信科0000その他0000その他0000その他0000                                                                                                    | 工事料           | 0       | 0       | 0         | 0      |
| 勝号案内料0000お買い上商品代金0000他事業者料金0000NTT1ム利用通話・通信科0000NTT1ム利用子の他0000その他0016,49016,490フレッツ00000フレッツサービス0000専用執0000ジかり電話0000運話科0000NTT1ム利用通話・通信科000NTT1ム利用通話・通信科000NTT1ム利用通話・通信科000その他000                                                                                                    | <b>●</b> 報料   | 0       | 0       | 0         | 0      |
| お買い上商品代金0000他事業者料金0000NTTIA利用通話・通信科0000NTTIA利用通話・通信科0000その他0016,49016,490フレッツ0000フレッツサービス0000専用坊0000マかり電話0000運話科0000NTTIA利用通話・通信科000NTTIA利用通話・通信科000TLIA利用通話・通信科000NTTIA利用通話・通信科000000000000000000000                                                                                                    | 番号案内料         | 0       | 0       | 0         | 0      |
| 他事業者料金0000NTTIム料用通話・通信科0000NTTIム科用石の他0000その他0016,49016,490フレッツ00000フレッツサービス0000専用体0000マレッササービス0000ウリービス0000マカリ電話0000ジカリ電話0000ブロム0000バロム0000バロム0000ハTTIム0000その他0000                                                                                                    | お買い上商品代金      | 0       | 0       | 0         | 0      |
| NTT1ム利用通話・通信科0000NTT1ム利用活動・通信科0000その他0016,49016,490フレッツ0000フレッツサービス0000専用森0000専用な0000ヴカリ電話0000遊お科0000NTT1ム利用通話・通信科0000NTT1ム利用通話・通信科0000その他0000                                                                                                    | 他事業者料金        | 0       | 0       | 0         | 0      |
| NTTIム利用その他0000その他0016,49016,490フレッツ00000フレッツサービス00000専用な00000専用サービス利用科00000ひかり電話00000基本科00000通話科00000NTTIム利用通話・通信科0000その他0000                                                                                                    | NTTIA利用通話·通信料 | 0       | 0       | 0         | 0      |
| その他0016,490フレッツ0000フレッツサービス0000専用線0000専用サービス利用料0000ひかり電話0000基本料0000道話料0000NTTLA利用通話・通信料0000その他0000                                                                                                    | NTTIム利用その他    | 0       | 0       | 0         | 0      |
| フレッツ         0         0         0         0         0         0         0         0         0         0         0         0         0         0         0         0         0         0         0         0         0         0         0         0         0         0         0         0         0         0         0         0         0         0         0         0         0         0         0         0         0         0         0         0         0         0         0         0         0         0         0         0         0         0         0         0         0         0         0         0         0         0         0         0         0         0         0         0         0         0         0         0         0         0         0         0         0         0         0         0         0         0         0         0         0         0         0         0         0         0         0         0         0         0         0         0         0         0         0         0         0         0         0         0         0         0 <td>その他</td> <td>0</td> <td>0</td> <td>16,490</td> <td>16,490</td>                                                                                                    | その他           | 0       | 0       | 16,490    | 16,490 |
| フレッツサービス         0         0         0         0         0         0         0         0         0         0         0         0         0         0         0         0         0         0         0         0         0         0         0         0         0         0         0         0         0         0         0         0         0         0         0         0         0         0         0         0         0         0         0         0         0         0         0         0         0         0         0         0         0         0         0         0         0         0         0         0         0         0         0         0         0         0         0         0         0         0         0         0         0         0         0         0         0         0         0         0         0         0         0         0         0         0         0         0         0         0         0         0         0         0         0         0         0         0         0         0         0         0         0         0         0                                                                                                    | フレッツ          | 0       | 0       | 0         | 0      |
| 専用線         0         0         0         0         0         0         0         0         0         0         0         0         0         0         0         0         0         0         0         0         0         0         0         0         0         0         0         0         0         0         0         0         0         0         0         0         0         0         0         0         0         0         0         0         0         0         0         0         0         0         0         0         0         0         0         0         0         0         0         0         0         0         0         0         0         0         0         0         0         0         0         0         0         0         0         0         0         0         0         0         0         0         0         0         0         0         0         0         0         0         0         0         0         0         0         0         0         0         0         0         0         0         0         0         0         0 <td>フレッツサービス</td> <td>0</td> <td>0</td> <td>0</td> <td>0</td>                                                                                                    | フレッツサービス      | 0       | 0       | 0         | 0      |
| 専用サービス利用料         0         0         0         0         0         0         0         0         0         0         0         0         0         0         0         0         0         0         0         0         0         0         0         0         0         0         0         0         0         0         0         0         0         0         0         0         0         0         0         0         0         0         0         0         0         0         0         0         0         0         0         0         0         0         0         0         0         0         0         0         0         0         0         0         0         0         0         0         0         0         0         0         0         0         0         0         0         0         0         0         0         0         0         0         0         0         0         0         0         0         0         0         0         0         0         0         0         0         0         0         0         0         0         0         0 <th< td=""><td>専用線</td><td>0</td><td>0</td><td>0</td><td>0</td></th<>                                                                                                    | 専用線           | 0       | 0       | 0         | 0      |
| ひかり電話         0         0         0         0         0         0         0         0         0         0         0         0         0         0         0         0         0         0         0         0         0         0         0         0         0         0         0         0         0         0         0         0         0         0         0         0         0         0         0         0         0         0         0         0         0         0         0         0         0         0         0         0         0         0         0         0         0         0         0         0         0         0         0         0         0         0         0         0         0         0         0         0         0         0         0         0         0         0         0         0         0         0         0         0         0         0         0         0         0         0         0         0         0         0         0         0         0         0         0         0         0         0         0         0         0         0 </td <td>専用サービス利用料</td> <td>0</td> <td>0</td> <td>0</td> <td>0</td>                                                                                                    | 専用サービス利用料     | 0       | 0       | 0         | 0      |
| 基本科         0         0         0         0         0         0         0         0         0         0         0         0         0         0         0         0         0         0         0         0         0         0         0         0         0         0         0         0         0         0         0         0         0         0         0         0         0         0         0         0         0         0         0         0         0         0         0         0         0         0         0         0         0         0         0         0         0         0         0         0         0         0         0         0         0         0         0         0         0         0         0         0         0         0         0         0         0         0         0         0         0         0         0         0         0         0         0         0         0         0         0         0         0         0         0         0         0         0         0         0         0         0         0         0         0         0 <td>ひかり<b>電話</b></td> <td>0</td> <td>0</td> <td>0</td> <td>0</td>                                                                                                    | ひかり <b>電話</b> | 0       | 0       | 0         | 0      |
| 通話科         0         0         0         0           NTTIム利用通話・通信科         0         0         0         0         0           NTTIム利用通話・通信科         0         0         0         0         0         0           NTTIム利用その他         0         0         0         0         0         0         0           その他         0         0         0         0         0         0         0         0         0         0         0         0         0         0         0         0         0         0         0         0         0         0         0         0         0         0         0         0         0         0         0         0         0         0         0         0         0         0         0         0         0         0         0         0         0         0         0         0         0         0         0         0         0         0         0         0         0         0         0         0         0         0         0         0         0         0         0         0         0         0         0         0         0         0                                                                                                    | 基本科           | 0       | 0       | 0         | 0      |
| NTTlム利用通話・通信科         0         0         0         0         0         0         0         0         0         0         0         0         0         0         0         0         0         0         0         0         0         0         0         0         0         0         0         0         0         0         0         0         0         0         0         0         0         0         0         0         0         0         0         0         0         0         0         0         0         0         0         0         0         0         0         0         0         0         0         0         0         0         0         0         0         0         0         0         0         0         0         0         0         0         0         0         0         0         0         0         0         0         0         0         0         0         0         0         0         0         0         0         0         0         0         0         0         0         0         0         0         0         0         0         0                                                                                                    | 通話料           | 0       | 0       | 0         | 0      |
| NTTIム利用その他         0         0         0         0         0         0         0         0         0         0         0         0         0         0         0         0         0         0         0         0         0         0         0         0         0         0         0         0         0         0         0         0         0         0         0         0         0         0         0         0         0         0         0         0         0         0         0         0         0         0         0         0         0         0         0         0         0         0         0         0         0         0         0         0         0         0         0         0         0         0         0         0         0         0         0         0         0         0         0         0         0         0         0         0         0         0         0         0         0         0         0         0         0         0         0         0         0         0         0         0         0         0         0         0         0 <t< td=""><td>NTTコム利用通話・通信料</td><td>0</td><td>0</td><td>0</td><td>0</td></t<>                                                                                                    | NTTコム利用通話・通信料 | 0       | 0       | 0         | 0      |
| その他         0         0         0         0         0         0         0         0         0         0         0         0         0         0         0         0         0         0         0         0         0         0         0         0         0         0         0         0         0         0         0         0         0         0         0         0         0         0         0         0         0         0         0         0         0         0         0         0         0         0         0         0         0         0         0         0         0         0         0         0         0         0         0         0         0         0         0         0         0         0         0         0         0         0         0         0         0         0         0         0         0         0         0         0         0         0         0         0         0         0         0         0         0         0         0         0         0         0         0         0         0         0         0         0         0         0 <td>NTTコム利用その他</td> <td>0</td> <td>0</td> <td>0</td> <td>0</td>                                                                                                    | NTTコム利用その他    | 0       | 0       | 0         | 0      |
|                                                                                                    | その他           | 0       | 0       | 0         | 0      |

| 項目名              | 説明                              |  |  |
|------------------|---------------------------------|--|--|
| 会社               | 会社を選択します                        |  |  |
| 部課               | 部課を選択します                        |  |  |
| 回線番号             | 回線番号を選択します                      |  |  |
| 表示月数             | 表示月数を選択します                      |  |  |
| 検索 ボタン           | 検索を行います                         |  |  |
| クリア ボタン          | クリアを行います                        |  |  |
| PDF ボタン          | PDF を出力します                      |  |  |
| Excel ボタン        | Excelを出力します                     |  |  |
| 部課別ご利用料金         |                                 |  |  |
| 請求年月別            | 請求年月別を表示します                     |  |  |
| 総合計              | 総合計を表示します                       |  |  |
| 合計               | 合計を表示します                        |  |  |
| 月別合計請求金額         | 指定された部課の月別合計請求金額を表示します          |  |  |
| 総合計請求金額          | 指定された部課の総合計請求金額を表示します           |  |  |
| 部課名/回線番号(ヘッダ)    | 指定された部課の1段階下の部課名、指定された部課に紐づく回線番 |  |  |
|                  | 号を表示します                         |  |  |
| 部課/回線番号月別請求金額    | 指定された部課の1段階下の部課名、指定された部課に紐づく回線番 |  |  |
|                  | 号の月別請求金額を表示します                  |  |  |
| 部課/回線番号総合計請求金額   | 指定された部課の1段階下の部課名、指定された部課に紐づく回線番 |  |  |
|                  | 号の総合計請求金額を表示します                 |  |  |
| 会社別ご利用料金         |                                 |  |  |
| 請求年月(ヘッダ)        | 請求年月を表示します                      |  |  |
| 請求年月別(ヘッダ)       | 請求年月別を表示します                     |  |  |
| 総合計 (ヘッダ)        | 総合計を表示します                       |  |  |
| 大分類(利用会社)(ヘッダ)   | 大分類(利用会社)を表示します                 |  |  |
| 大分類(利用会社)月別請求金額  | 大分類(利用会社)別の月別請求金額を表示します         |  |  |
| 大分類(利用会社)総合計請求金額 | 大分類(利用会社)別の総合計請求金額を表示します        |  |  |
| 中分類(回線種別)(ヘッダ)   | 中分類(回線種別)を表示します                 |  |  |
| 中分類(回線種別)月別請求金額  | 中分類(回線種別)別の月別請求金額を表示します         |  |  |
| 中分類(回線種別)総合計請求金額 | 中分類(回線種別)別の総合計請求金額を表示します        |  |  |
| 小分類(内訳)(ヘッダ)     | 小分類(内訳)を表示します                   |  |  |
| 小分類(内訳)月別請求金額    | 小分類(内訳)別の月別請求金額を表示します           |  |  |
| 小分類(内訳)総合計請求金額   | 小分類(内訳)別の総合計請求金額を表示します          |  |  |

### ユーザ情報一覧

### 目的

お客様のユーザを登録・変更・削除するために使用します。 (管理者ユーザのみ使用可能)

### 機能概要

✓ お客様のユーザ情報を一覧形式で表示します。

- ✓ お客様ユーザの登録・変更・削除ができます。
- ✓ 最大 10 ユーザ登録可能です。

### 画面遷移

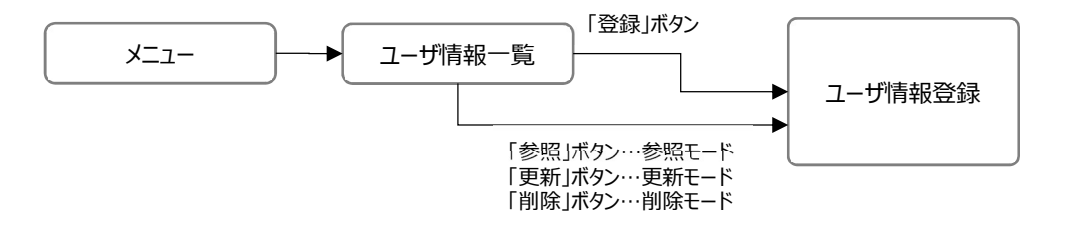

### 画面レイアウト

### ユーザ情報一覧

#### ユーザ情報一覧画面に遷移します。

| 2217 |         |        |       |           |                     |             |
|------|---------|--------|-------|-----------|---------------------|-------------|
|      | ューザル・   | 利用者名 。 | 植银名 - | メールアドレス - | 最終ログイン日時 -          | バスワード有効問題 - |
|      | C test2 | ユーザす   | -10   | 41        | 2019/03/13 13:04:26 | 2019/03/18  |
|      | test1   | ユーザ5   | 管理者   | 123@123   | 2019/03/20 13:04:09 | 2019/03/31  |
|      | E       |        |       |           |                     |             |

#### 画面項目

一覧の見出し項目名をクリックすることで該当項目にてソートする事が可能です。

| 項目名         | 説明                |
|-------------|-------------------|
| 登録 ボタン      | ユーザ情報登録画面に遷移します   |
| 参照(虫眼鏡) ボタン | 詳細画面(参照モード)に遷移します |
| 更新(鉛筆) ボタン  | 詳細画面(編集モード)に遷移します |
| 削除(×) ボタン   | 詳細画面(削除モード)に遷移します |
| ユーザ ID      | ユーザ ID を表示します     |
| 利用者名        | 利用者名を表示します        |
| 権限名         | 権限名を表示します         |
| メールアドレス     | メールアドレスを表示します     |
| 最終ログイン日時    | 最終ログイン日時を表示します    |
| パスワード有効期限   | パスワード有効期限を表示します   |

### ユーザ情報登録

### 登録ボタンを押下した場合、ユーザ情報登録画面に遷移します。

| ユーザ情報         |          |   |
|---------------|----------|---|
| ユーザ名          |          |   |
| メールアドレス       | <b>4</b> |   |
| 連絡先電話番号       | *        |   |
| フンタイムバスワードの利用 | * 利用しない  | ~ |

#### 画面項目

| 項目名           | 説明                                  |
|---------------|-------------------------------------|
| ユーザ名          | ユーザ名を入力します                          |
| メールアドレス       | メールアドレスを入力します                       |
| 連絡先電話番号       | 連絡先電話番号を入力します                       |
| ワンタイムパスワードの利用 | ワンタイムパスワードの利用を選択します (利用しない/利用する)(※) |
| 登録 ボタン        | 登録を行います                             |
| 戻る ボタン        | ユーザ情報一覧画面へ遷移します                     |

(※)ワンタイムパスワードとは、1回限りの使い捨てパスワードです。ワンタイムパスワードを「利用する」に設定すると、システムログイン時に通常のパスワード認証に加えて、ワンタイムパスワードによる認証が必要となります。

#### ユーザ情報登録(参照モード)

ユーザ情報一覧画面で「参照」ボタンを押下した場合、ユーザ情報登録画面に参照モードで遷移します。

| = ユーザ情報登録     |                   |  |  |  |  |  |
|---------------|-------------------|--|--|--|--|--|
| 0             |                   |  |  |  |  |  |
| ユーザ情報         | ユーザ情報             |  |  |  |  |  |
| ユーザ名          | test07            |  |  |  |  |  |
| メールアドレス       | test07@test.co.jp |  |  |  |  |  |
| 連絡先電話番号       | 03-1234-5678      |  |  |  |  |  |
| ワンタイムバスワードの利用 | 利用しない             |  |  |  |  |  |
| 戻る            |                   |  |  |  |  |  |

「戻る」ボタン押下で、ユーザ情報一覧画面に戻ります。

ユーザ情報登録(更新モード)

ユーザ情報一覧画面で「更新」ボタンを押下した場合、ユーザ情報登録画面に更新モードで遷移します。

| ユーザ情報         |   |                      |   |
|---------------|---|----------------------|---|
| ユーザ名          | • | 0008                 |   |
| メールアドレス       |   | test008@nttcom.co.jp |   |
| 連絡先電話番号       |   | 03-1234-5678         |   |
| ワンタイムバスワードの利用 |   | 利用しない                | ~ |

「更新」ボタン押下で、ユーザ情報を更新します。

| ユー | -ザ情報登録 | (削除モー    | 下) |  |
|----|--------|----------|----|--|
|    |        | (1991-9- |    |  |

ユーザ情報一覧画面で「削除」ボタンを押下した場合、ユーザ情報登録画面に削除モードで遷移します。

| ■ ユーザ情報登録                    |  |  |  |  |  |
|------------------------------|--|--|--|--|--|
| 0                            |  |  |  |  |  |
| ユーザ情報                        |  |  |  |  |  |
| ユーザ名 test008                 |  |  |  |  |  |
| メールアドレス test008@nttcom.co.jp |  |  |  |  |  |
| 連絡先電話番号 03-1234-5678         |  |  |  |  |  |
| ワンタイムバスワードの利用 利用しない          |  |  |  |  |  |
| 削除戻る                         |  |  |  |  |  |

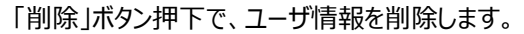

# パスワード変更

### 目的

ログインする際のパスワードを変更するための画面です。

### 機能概要

- ✓ システムにログインしたユーザ自身のパスワード変更をすることができます。
- ✓ パスワードには有効期限が設けられています。
- ✓ 初期パスワードでの初回ログイン時には、必ずパスワード変更画面へ遷移します。
- ✓ パスワードが変更された旨が本人のメールアドレス宛に通知されます。

### 画面遷移

### 画面レイアウト

パスワード変更

| ≡ | パスワード変更            | ۵ |
|---|--------------------|---|
|   | 新しいパスワードを入力してください。 |   |
|   | 0                  |   |
|   | 旧パスワード *           |   |
|   | 新パスワード *           |   |
|   | 新パスワード確認 *         |   |
|   |                    |   |
|   | <b>资</b> 更         |   |
|   |                    |   |

| 項目名      | 説明                    |
|----------|-----------------------|
| 旧パスワード   | 現在のパスワードを入力します        |
| 新パスワード   | 新しいパスワードを入力します        |
| 新パスワード確認 | 確認のため、新しいパスワードを再入力します |
| 変更 ボタン   | パスワード変更を行います          |

### 権限設定一覧

### 目的

お客様の一般ユーザのシステム操作権限を確認・変更するために使用します。 (管理者ユーザのみ使用可能)

#### 機能概要

✓ ユーザ毎に機能の操作権限の設定ができます。

✓ 通話明細情報の参照可否の権限設定ができます。

画面遷移

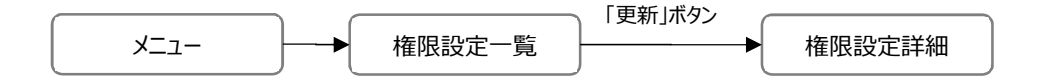

### 画面レイアウト

### 権限設定一覧

|    | 権限設定一      | 覧   |     |        |   |
|----|------------|-----|-----|--------|---|
|    | 그-ザID ·    | 利用者 | 名   | •      |   |
|    | 0000000014 | 顧客  | 1-ザ | C_1 (- | 般 |
| 1/ | 1ページ       | 前へ  | 1   | 次へ     |   |

#### 画面項目

一覧の見出し項目名をクリックすることで該当項目にてソートする事が可能です。

| 項目名        | 説明             |
|------------|----------------|
| 更新(鉛筆) ボタン | 権限設定詳細画面へ遷移します |
| ユーザ ID     | ユーザ ID を表示します  |
| 利用者名       | 利用者名を表示します     |

### 権限設定詳細

権限設定一覧画面で「更新」ボタンを押下した場合、権限設定詳細画面に遷移します。

| ≡     | 権限設定詳細                     |
|-------|----------------------------|
| ユーザID | C000000001                 |
| 利用者名  | 顧客担当者                      |
| 設定欄にチ | ェックした機能に対し、通話明細が参照可能になります。 |
| 機能    | 設定                         |
| 内訳書   |                            |
| 設定欄にチ | ェックした機能が参照のみに制限されます。 🕐     |
| ※登録、変 | 更、削除、csv出力ができなくなります。       |
| 機能    | 設定                         |
| 問合せ   | -覧                         |
| 登録    | 戻る                         |

| 項目名    | 説明                 |
|--------|--------------------|
| ユーザ ID | ユーザ ID を表示します      |
| 利用者名   | 利用者名を表示します         |
| 機能     | 機能名(画面名)を表示します     |
| 設定     | 参照のみにしたい機能をチェックします |
| 登録 ボタン | 権限設定の登録・更新を行います    |
| 戻る     | 権限設定一覧画面に戻ります      |

# 問合せ一覧

### 目的

本サービス・システムに関する問合せをしたり、回答を参照するために使用します。

### 機能概要

- ✓ 問合せの登録、回答の確認を行うことができます。
- ✓ 問合せの一覧を表示、ファイル出力(CSV)することができます。

### 画面遷移

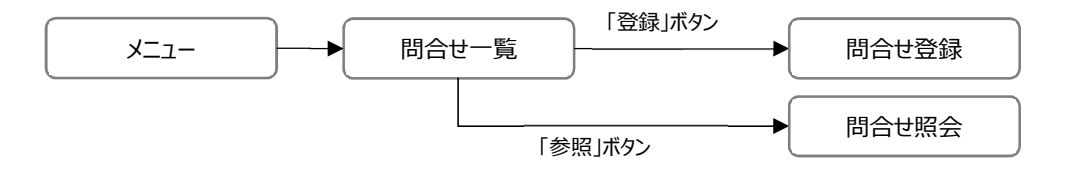

# 画面レイアウト

### 問合せ一覧

| 目 目 目 目 目 目 目 目 目 目 目 目 目 目 目 目 目 目 目       | 生一覧                    |              |          |          |                     |             |
|---------------------------------------------|------------------------|--------------|----------|----------|---------------------|-------------|
| 0                                           |                        |              |          |          |                     |             |
| 問合せ管理番号<br>タイトル<br>問合せ元ユーザIE<br>分類<br>ステータス | D<br>すべて<br>又間合せ中 又 受け | ✓<br>1 ☑ 回答済 | 検索       |          |                     |             |
| Csv<br>問음 반                                 | 管理 <del>番号</del> ステータス | 分類           | 合せ元ユーザル  | 間合せ元ユーザ名 | 間合せ登録日              | 間合せ回答日 タイトル |
| <b>▲</b>                                    | 受付 前へ 1 次へ             | 共通機能 Cd      | 00000000 | 顧客管理者    | 2019/08/28 08:40:06 | ログ抽出について    |

### 画面項目

一覧の見出し項目名をクリックすることで該当項目にてソートする事が可能です。

| 項目名         | 説明                                     |
|-------------|----------------------------------------|
| 登録 ボタン      | 問合せ登録画面へ遷移します                          |
| 問合せ管理番号     | 問合せ管理番号を入力します                          |
| タイトル        | タイトルを入力します(部分一致検索が可能)                  |
| 問合せ元ユーザ ID  | 問合せ元ユーザ ID を入力します                      |
| 分類          | 分類を選択します (すべて/顧客情報管理/内訳書情報提供/アカウント管理/問 |
|             | 合せ管理/マスタ管理/共通機能/その他全般)                 |
| ステータス       | ステータスを選択します                            |
| 検索 ボタン      | 検索処理を行います                              |
| CSV ボタン     | CSV 出力を行います                            |
| 参照(虫眼鏡) ボタン | 問合せ照会画面(参照モード)へ遷移します                   |
| 問合せ管理番号     | 問合せ管理番号を表示します                          |
| ステータス       | ステータスを表示します                            |
| 分類          | 分類を表示します                               |
| 問合せ元ユーザ ID  | 問合せ元ユーザ ID を表示します                      |
| 問合せ元ユーザ名    | 問合せ元ユーザ名を表示します                         |
| 問合せ登録日      | 問合せ登録日を表示します                           |
| 問合せ回答日      | 問合せ回答日を表示します                           |
| タイトル        | タイトルを表示します                             |

### 問合せ登録

問合せ一覧画面で「登録ボタン」を押下した場合、問合せ登録画面に遷移します。

| ۷    | 問合せ登録      |
|------|------------|
| 分類   | * 顧客情報管理 🗸 |
| タイトル |            |
| 内容   |            |
| 翻    | 東 戻る       |

| 項目名    | 説明                                      |
|--------|-----------------------------------------|
| 分類     | 分類を選択します (顧客情報管理/内訳書情報提供/アカウント管理/問合せ管理/ |
|        | マスタ管理/共通機能/その他全般)                       |
| タイトル   | タイトルを入力します                              |
| 内容     | 内容を入力します                                |
| 登録 ボタン | 登録を行います                                 |
| 戻る ボタン | 問合せ一覧画面へ遷移します                           |

### 問合せ照会

問合せ照会 Ξ 問合せ管理番号 19000012 間合せ中 分類 共通機能 タイトル ログ抽出について 問合せ元ユーザID 間合せ元ユーザ名 0000000012 ユーザC\_1顧客(管理者) 様 問合せ内容登録日時 2019/11/05 16:43:29 操作ログをダウンロードしようとしたのですが、ダウンロードできる日付とで 内容 きない日付があるのはなぜでしょうか。 問合せ先センター 札幌 担当者 問合せ回答登録日時 回答 戻る

問合せ一覧画面で「参照」ボタンを押下した場合、問合せ照会画面に参照モードで遷移します。

「戻る」ボタン押下で、問合せ一覧画面に遷移します。

#### 問合せ回答通知メール

問合せ回答が登録された場合、問合せ登録者へ問合せ回答通知メールが届きます。

【メールサンプル】

件名:お問合せ回答のお知らせ

サンプル株式会社 総務担当 御中

お問合せ頂いた件について回答が完了しましたのでご連絡致します。

お問合せ管理番号:19000001

タイトル:媒体の到着状況について

※当メールはシステムより自動送信されています。 当メールにご返信されても応答できませんので、ご注意ください。

# FAQ 一覧

### 目的

登録されている FAQ を検索・参照するために使用します。

### 機能概要

- ✓ FAQ 情報を一覧表示、検索することができます。
- ✓ 一覧の明細行を選択し参照画面に遷移します。

### 画面遷移

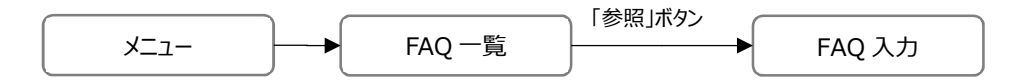

# 画面レイアウト

| FAQ | 一覧 |
|-----|----|
|-----|----|

| FAQ一覧                                                                                                    |                                                                                          |                                                                                           | 4 |
|----------------------------------------------------------------------------------------------------|------------------------------------------------------------------------------------------|-------------------------------------------------------------------------------------------|---|
| <b>類</b><br>すべて<br>間内容                                                                                                    |                                                                                          | <b>&gt;</b> 検索                                                                            |   |
|                                                                                                    |                                                                                          |                                                                                           |   |
| FAQN₂ →                                                                                                    | 分類 -                                                                                     | 質問內容                                                                                      |   |
| FAQNe →                                                                                                    | 分類 ▼<br>問合せ管理                                                                            | <b>質問內容 →</b><br>試験変更                                                                     |   |
| FAQN: -<br>000000008<br>000000005                                                                                                   | <b>分類 →</b><br>問合せ管理<br>アカウント管理                                                          | <b>質問内容</b> ▼<br>試験変更<br>パスワードを忘れた場合の対応について                                               |   |
| FAQN₂ ~<br>0000000008<br>0000000005<br>0000000004                                                                                   | 分類 ▼ 問合せ管理 アカウント管理 アカウント管理                                                               | 貸間内容 ▼<br>試験変更     パスワードを忘れた場合の対応について     パスワード通知メールが受信できない                               |   |
| FAQ№         ~           0000000008         000000005           0000000004         000000004           0000000003         000000003 | 分類 ~           時合せ管理           アカウント管理           アカウント管理           駅客情報管理                | 質問内容 ~       試験変更       パスワードを忘れた場合の対応について       パスワード通知メールが受信できない       回線への部課情報の紐づけについて |   |
| FAQ№         ~           0000000008         000000005           0000000004         000000003           0000000003         000000002 | 分類 ~           問合せ管理           アカウント管理           アカウント管理           顧客情報管理           共通機能 |                                                                                           |   |

#### 画面項目

一覧の見出し項目名をクリックすることで該当項目にてソートする事が可能です。

| 項目名         | 説明                                      |
|-------------|-----------------------------------------|
| 分類          | 分類を選択します (すべて/顧客情報管理/内訳書情報提供/アカウント管理/問合 |
|             | せ管理/マスタ管理/共通機能/その他全般)                   |
| 質問内容        | 質問内容を入力します(部分一致検索が可能)                   |
| 検索 ボタン      | 検索を行います                                 |
| 参照(虫眼鏡) ボタン | FAQ 入力画面(参照モード)に遷移します                   |
| FAQNo       | FAQNoを表示します                             |
| 分類          | 分類を表示します                                |
| 質問内容        | 質問内容を表示します                              |

### FAQ 入力(参照モード)

FAQ 一覧で「参照」ボタンを押下した場合、FAQ 入力画面に参照モードで遷移し、FAQ 詳細が表示されます。

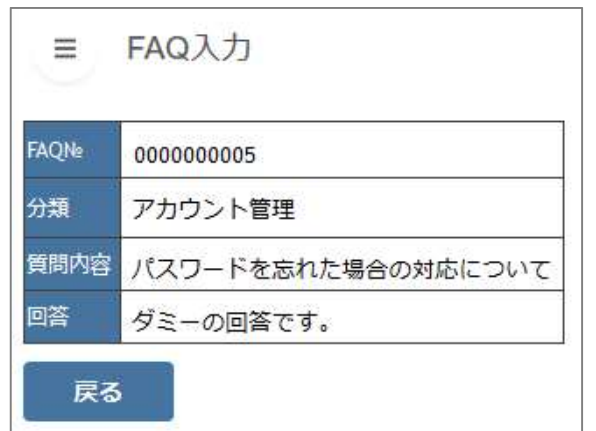

| 項目名    | 説明            |
|--------|---------------|
| FAQNo  | FAQNoを表示します   |
| 分類     | 分類を表示します      |
| 質問内容   | 質問内容を表示します    |
| 回答     | 回答を表示します      |
| 戻る ボタン | FAQ一覧画面へ遷移します |

### 部課情報設定

### 目的

お客様の部課情報を登録、変更、削除するために使用します。 登録した部課情報は、部課/利用用途・回線番号紐付け画面で、利用回線と紐付けることができます。

### 機能概要

✓ 部課情報の登録、変更、削除をすることができます。

✓ 部課情報は最大 5 階層まで登録可能です。

### 画面遷移

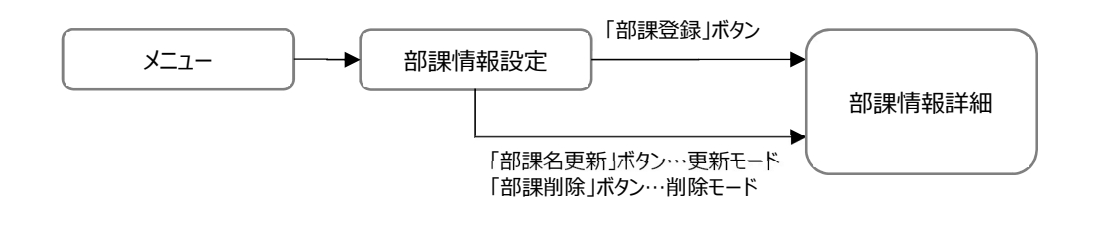

## 画面レイアウト

#### 部課情報設定

| ≡ 部課情報設定                                                               |      |                             |   |
|------------------------------------------------------------------------|------|-----------------------------|---|
|                                                                        |      | <b>郭</b> ]]20百 <del>新</del> |   |
| 28次部課名(約3年コート):<br>日本社(001)<br>日東京支社(001 001)<br>日システム開発部(001 001 001) | 即武立封 |                             |   |
| 第1システム課(001 001 001 002)<br>第2システム課(001 001 002)                       |      |                             |   |
|                                                                        |      |                             |   |
|                                                                        |      |                             |   |
|                                                                        |      |                             |   |
|                                                                        |      |                             |   |
|                                                                        |      |                             | ~ |

### 部課情報設定(部課情報が存在しない場合)

| ≡ 部課情報設定       |      |       |              |
|----------------|------|-------|--------------|
| 0              |      |       |              |
| 選択部課名(高部課コード): | 部課登録 | 部課名更新 | 部課削除         |
|                |      |       | ~            |
|                |      |       |              |
|                |      |       |              |
|                |      |       |              |
|                |      |       |              |
|                |      |       |              |
|                |      |       |              |
|                |      |       |              |
|                |      |       |              |
|                |      |       |              |
|                |      |       |              |
|                |      |       |              |
|                |      |       |              |
|                |      |       | $\checkmark$ |
|                |      |       | ~            |

| 項目名       | 説明                        |  |  |
|-----------|---------------------------|--|--|
| 選択部課名     | 選択された部課名と部課コードを表示します      |  |  |
| 部課名       | 部課組織図をツリー形式で表示します         |  |  |
| 部課登録 ボタン  | 部課情報詳細をポップアップ表示(登録モード)します |  |  |
| 部課名更新 ボタン | 部課情報詳細をポップアップ表示(更新モード)します |  |  |
| 部課削除 ボタン  | 部課情報詳細をポップアップ表示(削除モード)します |  |  |
|           | 下位組織が存在する場合は削除できません。      |  |  |

#### 部課情報詳細(登録モード)

「部課登録」ボタンを押下した場合、部課情報詳細を登録モードでポップアップ表示します。

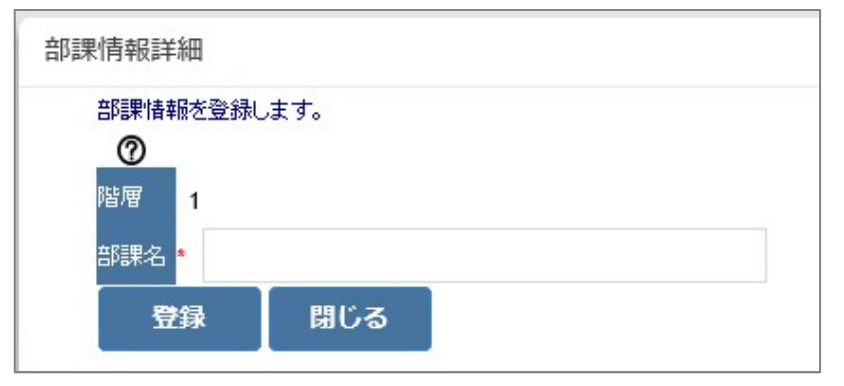

#### 画面項目

| 項目名     | 説明       |
|---------|----------|
| 階層      | 階層を表示します |
| 部課名     | 部課名を入力ます |
| 登録 ボタン  | 登録を行います  |
| 閉じる ボタン | 画面を閉じます  |

### 部課情報詳細(更新モード)

「部課名更新」ボタンを押下した場合、部課情報詳細を更新モードでポップアップ表示します。

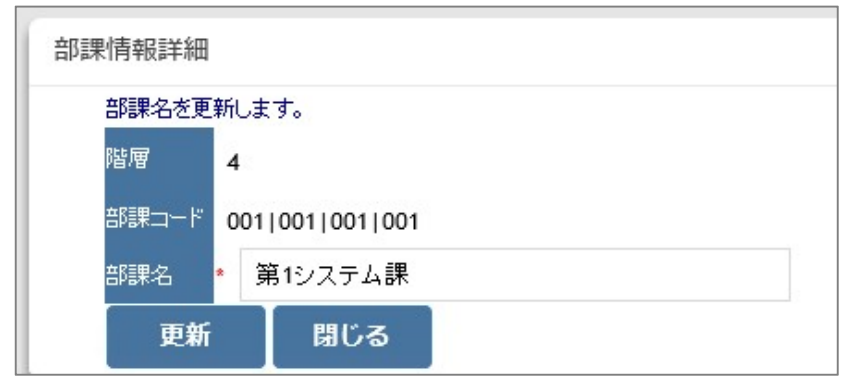

| 項目名     | 説明          |
|---------|-------------|
| 階層      | 階層を表示します    |
| 部課コード   | 部課コードを表示します |
| 部課名     | 部課名を表示します   |
| 更新 ボタン  | 更新を行います     |
| 閉じる ボタン | 画面を閉じます     |

### 部課情報詳細(削除モード)

「部課削除」ボタンを押下した場合、部課情報詳細を削除モードでポップアップ表示します。

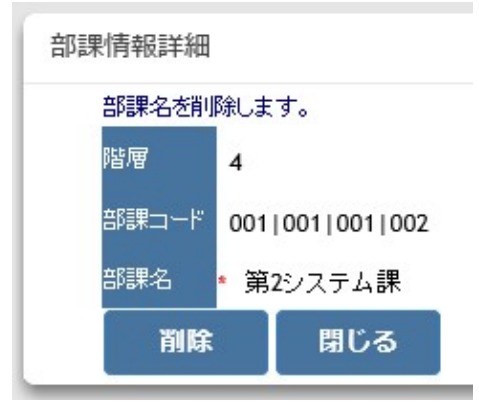

| 項目名     | 説明          |
|---------|-------------|
| 階層      | 階層を表示します    |
| 部課コード   | 部課コードを表示します |
| 部課名     | 部課名を表示します   |
| 削除 ボタン  | 削除を行います     |
| 閉じる ボタン | 画面を閉じます     |

### 利用用途設定

### 目的

お客様がご利用されている回線の利用用途情報(業務用回線、データ通信用、等)を登録、変更、削除するために使用します。 登録した利用用途情報は、部課/利用用途・回線番号紐付け画面で、利用回線と紐付けることができます。

### 機能概要

- ✓ お客様回線の利用用途情報を一覧形式で表示します。
- ✓ お客様回線の利用用途情報の登録、更新、削除ができます。

### 画面遷移

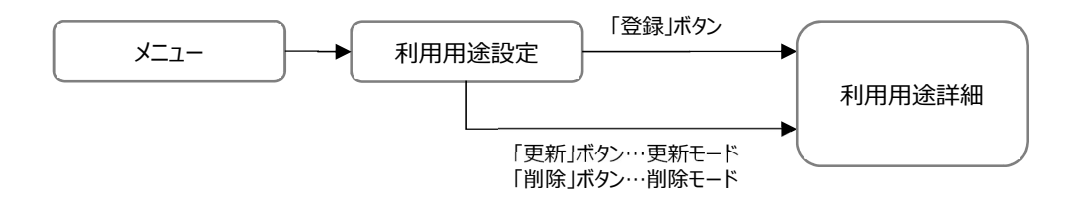

# 画面レイアウト

### 利用用途設定

| ■ 利用)     | 用途設定    |    |
|-----------|---------|----|
| 登録        |         |    |
| 利用用途      |         | 検索 |
| 0         |         |    |
|           | 利用用途 👻  |    |
|           | 管理用     |    |
|           | 集計用     |    |
| 1 / 1 ページ | 前へ 1 次へ |    |

#### 画面項目

一覧の見出し項目名をクリックすることで該当項目にてソートする事が可能です。

| 項目名        | 説明                             |
|------------|--------------------------------|
| 登録 ボタン     | 利用用途詳細画面をポップアップ形式で表示(登録モード)します |
| 検索_利用用途    | 検索したい利用用途の値を入力します(部分一致検索が可能)   |
| 検索 ボタン     | 検索を行います                        |
| 更新(鉛筆) ボタン | 利用用途詳細画面をポップアップ形式で表示(更新モード)します |
| 削除(×) ボタン  | 利用用途詳細画面をポップアップ形式で表示(削除モード)します |
|            | (回線と紐付けられている利用用途は削除できません)      |
| 利用用途       | 利用用途を表示します                     |

#### 利用用途詳細(登録モード)

「登録」ボタンを押下した場合、利用用途詳細画面が登録モードでポップアップ表示されます。

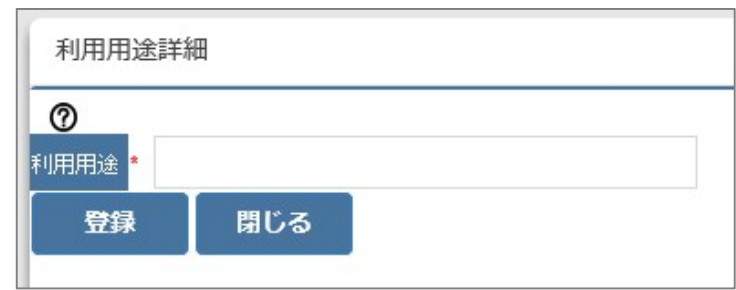

#### 画面項目

| 項目名     | 説明         |
|---------|------------|
| 利用用途    | 利用用途を入力します |
| 登録 ボタン  | 登録を行います    |
| 閉じる ボタン | 当画面を閉じます   |

### 利用用途詳細(更新モード)

「更新」ボタンを押下した場合、利用用途詳細画面が更新モードでポップアップ表示されます。

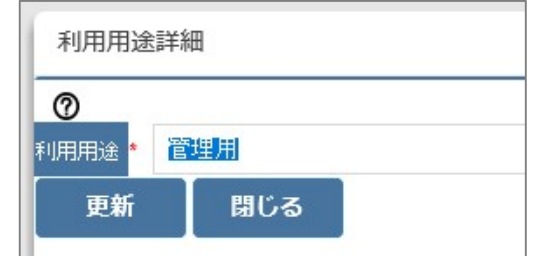

「更新」ボタン押下で、利用用途情報を更新します。

### 利用用途詳細(削除モード)

「削除」ボタンを押下した場合、利用用途詳細画面が削除モードでポップアップ表示されます。

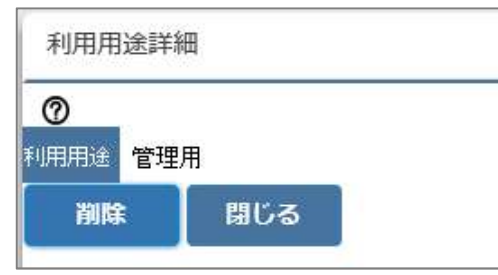

「削除」ボタン押下で、利用用途情報を削除します。

# ログ抽出

### 目的

お客様のユーザの操作ログを確認したい場合に使用します。

### 機能概要

- ✓ 指定した期間の操作ログを日別に一覧で表示し、ダウンロードできるようにします。
- ✓ 指定できる抽出期間は、過去14日間です。

### 画面遷移

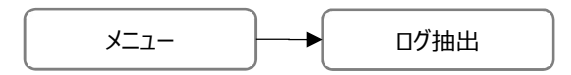

### 画面レイアウト

### ログ抽出

| ■ ログ抽   | 出         |            |              |
|---------|-----------|------------|--------------|
| 抽出対象日   |           | 2 ~        | 検索           |
| 抽出対     | 象日        | 備考         |              |
| 2019年 8 | 8月 29日(木) |            |              |
| 2019年 8 | 8月 28日(水) |            |              |
| 2019年 8 | 8月 27日(火) |            |              |
| 2019年(  | 8月 26日(月) | 当日操作が無いのでロ | グファイルはありません。 |
| 2019年(  | 8月 25日(日) | 当日操作が無いのでロ | グファイルはありません。 |
| 2019年(  | 8月 24日(土) | 当日操作が無いのでロ | グファイルはありません。 |
| 2019年(  | 8月 23日(金) | 当日操作が無いのでロ | グファイルはありません。 |
| 2019年 8 | 8月 22日(木) |            |              |
| 2019年 8 | 8月 21日(水) |            |              |
| 前へ次へ    |           |            |              |

#### 画面項目

| 項目名           | 説明                           |
|---------------|------------------------------|
| 抽出対象日 From    | 抽出対象日 From を入力します            |
| 抽出対象日 To      | 抽出対象日 To を入力します              |
| 検索 ボタン        | 検索処理を行います                    |
| ダウンロード(↓) ボタン | ログファイルのダウンロードを行います           |
| 抽出対象日         | 抽出対象日を表示します                  |
| 備考            | ダウンロードファイルが存在しない場合、その旨を表示します |

### ログファイルのサンプル

2019/08/19 10:36:16.084,INFO,0000000008,PW.WP\_UT004\_F01,内訳書ダウンロード画面を表示しました。 2019/08/19 10:44:25.906,INFO,0000000008,PW.WP\_UT004\_F01,内訳書ダウンロード画面で、ファイルダウンロードボタンを押下 しました。

2019/08/19 10:46:33.223,INFO,0000000008,PW.WP\_UT004\_F01,内訳書ダウンロード画面で、ファイルダウンロードボタンを押下 しました。

2019/08/19 10:58:42.307,INFO,0000000008,PW.WP\_UT004\_F01,内訳書ダウンロード画面を表示しました。

2019/08/19 11:12:46.710,INFO,0000000008,PW.WP\_UT005\_F01,総請求情報画面を表示しました。

# 付録

エラーメッセージー覧

### 画面個別メッセージ

| NO | 機能区分 | 画面名      | 表示方法     | エラーコード       | エラーメッセージ      | 発生条件            | 対処方法                    |
|----|------|----------|----------|--------------|---------------|-----------------|-------------------------|
| 1  | 顧客情報 | ダウンロードファ | 入力エラー表示  | WEB_F_I_0001 | パスワードを入力してくださ | 「設定」ボタン押下時      | パスワードを入力してください          |
|    | 管理   | イルパスワード  | 領域       |              | い。            | パスワードを入力していない場  |                         |
|    |      | 設定       |          |              |               | 合               |                         |
| 2  | 顧客情報 | ダウンロードファ | 入力エラー表示  | WEB_F_I_0006 | パスワードは8文字以上   | 「設定」ボタン押下時      | パスワードを8文字以上で入力してください    |
|    | 管理   | イルパスワード  | 領域       |              | で入力してください。    | パスワードを8文字以上で入   |                         |
|    |      | 設定       |          |              |               | カしていない場合        |                         |
| 3  | 顧客情報 | ダウンロードファ | 入力エラー表示  | WEB_F_I_0007 | パスワードは 15 文字以 | 「設定」ボタン押下時      | パスワードを 15 文字以下で入力してください |
|    | 管理   | イルパスワード  | 領域       |              | 下で入力してください。   | パスワードを 15 文字以下で |                         |
|    |      | 設定       |          |              |               | 入力していない場合       |                         |
| 4  | 顧客情報 | ダウンロードファ | 入力エラー表示  | WEB_F_I_0037 | 新パスワードの形式を正し  | 「変更」ボタン押下時      | パスワードを以下のセキュリティ基準を満たすよう |
|    | 管理   | イルパスワード  | 領域       |              | く入力してください。    | パスワードがセキュリティ基準を | に入力してください               |
|    |      | 設定       |          |              |               | 満たしていない場合       | 【セキュリティ基準】              |
|    |      |          |          |              |               |                 | ・8 文字以上の長さであること         |
|    |      |          |          |              |               |                 | ・英数大小文字記号等の中から3種類以上     |
|    |      |          |          |              |               |                 | の文字が混在すること              |
|    |      |          |          |              |               |                 | ・同一文字が4文字以上連続する文字を使     |
|    |      |          |          |              |               |                 | 用しないこと                  |
|    |      |          |          |              |               |                 | ・連続文字が4文字以上連続する文字を使     |
|    |      |          |          |              |               |                 | 用しないこと                  |
|    |      |          |          |              |               |                 | ・パスワードにユーザ ID を含まないこと   |
| 5  | 顧客情報 | ダウンロードファ | エラーダイアログ | WEB_F_E_0502 | パスワード暗号化に失敗し  | 「設定」ボタン押下時      | お時間を置いて、再度処理を実施してください   |
|    | 管理   | イルパスワード  |          |              | たため、反映ができません  | 処理中にシステムの問題が発   |                         |
|    |      | 設定       |          |              | でした。          | 生した場合           |                         |
|    |      |          |          |              |               |                 |                         |
|    |      |          |          |              |               |                 |                         |

45 / 60

| NO  | 機能区分                     | 画面名                                  | 表示方法                                    | エラーコード       | エラーメッセージ                                   | 発生条件                                                               | 対処方法                                                                                                    |
|-----|--------------------------|--------------------------------------|-----------------------------------------|--------------|--------------------------------------------|--------------------------------------------------------------------|----------------------------------------------------------------------------------------------------|
| 6   | 顧客情報<br>管理               | ダウンロードファ<br>イルパスワード<br>設定            | エラーダイアログ                                | WEB_F_E_0507 | パスワードの更新に失敗し<br>たため、反映ができません<br>でした。       | 「設定」ボタン押下時<br>処理中にシステムの問題が発<br>生した場合                               | お時間を置いて、再度処理を実施してください                                                                                                    |
| 7 8 | 顧客情報<br>管理<br>顧客情報<br>管理 | 部課/利用用<br>途の一括更新<br>部課/利用用<br>途の一括更新 | 入力エラー表示       領域       入力エラー表示       領域 | WEB_F_E_0322 | ファイルを指定してくださ<br>い。<br>更新対象のファイルがあり<br>ません。 | 「更新」ボタン押下時<br>ファイルを選択していない場合<br>「更新」ボタン押下時<br>選択したファイルが存在しない<br>場合 | <ul> <li>一括更新用のファイルを選択して実施してください</li> <li>一括更新用のファイルを選択し直して実施してください</li> </ul>                                                                                          |
| 9   | 顧客情報<br>管理               | 部課/利用用<br>途の一括更新                     | エラーダイアログ                                | WEB_F_E_0319 | ファイルフォーマットが不正<br>です。                       | 「更新」ボタン押下時<br>選択したファイルのファイル形式<br>が正しくない場合                          | 正しいファイル形式の一括更新用のファイルで<br>実施してください<br>【形式】<br>・文字コード:SJIS<br>・フォーマット:TXT<br>・囲み文字:無<br>・区切り文字:,(カンマ)<br>・改行コード:CRLF<br>・1行:7項目<br>部課名1,部課名2,部課名3,部課名4,部<br>課名5,回線番号,利用用途 |
| 10  | 顧客情報<br>管理               | 部課/利用用<br>途の一括更新                     | エラーダイアログ                                | WEB_F_E_0307 | 第1段階コードが重複し<br>ているため、更新ができま<br>せんでした。      | 「更新」ボタン押下時<br>処理中にシステムの問題が発<br>生した場合                               | お時間を置いて、再度処理を実施してください                                                                                                    |
| 11  | 顧客情報管理                   | 部課/利用用<br>途の一括更新                     | エラーダイアログ                                | WEB_F_E_0307 | 第 2 段階コードが重複し<br>ているため、更新ができま<br>せんでした。    | 「更新」ボタン押下時<br>処理中にシステムの問題が発<br>生した場合                               | お時間を置いて、再度処理を実施してください                                                                                                    |
| 12  | 顧客情報<br>管理               | 部課/利用用<br>途の一括更新                     | エラーダイアログ                                | WEB_F_E_0307 | 第3段階コードが重複し<br>ているため、更新ができま<br>せんでした。      | 「更新」ボタン押下時<br>処理中にシステムの問題が発<br>生した場合                               | お時間を置いて、再度処理を実施してください                                                                                                    |
| 13  | 顧客情報<br>管理               | 部課/利用用<br>途の一括更新                     | エラーダイアログ                                | WEB_F_E_0307 | 第4段階コードが重複し<br>ているため、更新ができま<br>せんでした。      | 「更新」ボタン押下時<br>処理中にシステムの問題が発<br>生した場合                               | お時間を置いて、再度処理を実施してください                                                                                                    |

| NO | 機能区分 | 画面名    | 表示方法     | エラーコード       | エラーメッセージ      | 発生条件            | 対処方法                  |
|----|------|--------|----------|--------------|---------------|-----------------|-----------------------|
| 14 | 顧客情報 | 部課/利用用 | エラーダイアログ | WEB_F_E_0307 | 第5段階コードが重複し   | 「更新」ボタン押下時      | お時間を置いて、再度処理を実施してください |
|    | 管理   | 途の一括更新 |          |              | ているため、更新ができま  | 処理中にシステムの問題が発   |                       |
|    |      |        |          |              | せんでした。        | 生した場合           |                       |
| 15 | 顧客情報 | 部課/利用用 | エラーダイアログ | WEB_F_E_0307 | 利用用途コードが重複し   | 「更新」ボタン押下時      | お時間を置いて、再度処理を実施してください |
|    | 管理   | 途の一括更新 |          |              | ているため、更新ができま  | 処理中にシステムの問題が発   |                       |
|    |      |        |          |              | せんでした。        | 生した場合           |                       |
| 16 | 顧客情報 | 部課/利用用 | エラーダイアログ | WEB_F_E_0311 | 回線紐付け情報の更新に   | 「更新」ボタン押下時      | 当該月の請求情報がシステムに取り込まれてか |
|    | 管理   | 途の一括更新 |          |              | 失敗したため、更新ができ  | 指定した更新対象年月の請    | ら再度実施してください           |
|    |      |        |          |              | ませんでした。       | 求明細がシステムに取り込ま   |                       |
|    |      |        |          |              |               | れていない場合         |                       |
| 17 | 顧客情報 | 部課/利用用 | エラーダイアログ | WEB_F_E_0314 | 対象データが0件のため、  | 「ダウンロード」ボタン押下時  | 当該月の請求情報がシステムに取り込まれてか |
|    | 管理   | 途の一括更新 |          |              | ファイル出力ができませんで | 指定した出力対象年月の請    | ら再度実施してください           |
|    |      |        |          |              | した。           | 求明細がシステムに取り込ま   |                       |
|    |      |        |          |              |               | れていない場合         |                       |
| 18 | 顧客情報 | 部課/利用用 | エラーダイアログ | WEB_F_E_0313 | 部課名1が取得できない   | 「ダウンロード」ボタン押下時  | お時間を置いて、再度処理を実施してください |
|    | 管理   | 途の一括更新 |          |              | ため、ファイル出力ができま | 処理中にシステムの問題が発   |                       |
|    |      |        |          |              | せんでした。        | 生した場合           |                       |
| 19 | 顧客情報 | 部課/利用用 | エラーダイアログ | WEB_F_E_0313 | 部課名2が取得できない   | 「ダウンロード」ボタン押下時  | お時間を置いて、再度処理を実施してください |
|    | 管理   | 途の一括更新 |          |              | ため、ファイル出力ができま | 処理中にシステムの問題が発   |                       |
|    |      |        |          |              | せんでした。        | 生した場合           |                       |
| 20 | 顧客情報 | 部課/利用用 | エラーダイアログ | WEB_F_E_0313 | 部課名3が取得できない   | 「ダウンロード」ボタン押下時処 | お時間を置いて、再度処理を実施してください |
|    | 管理   | 途の一括更新 |          |              | ため、ファイル出力ができま | 理中にシステムの問題が発生   |                       |
|    |      |        |          |              | せんでした。        | した場合            |                       |
| 21 | 顧客情報 | 部課/利用用 | エラーダイアログ | WEB_F_E_0313 | 部課名4が取得できない   | 「ダウンロード」ボタン押下時  | お時間を置いて、再度処理を実施してください |
|    | 管理   | 途の一括更新 |          |              | ため、ファイル出力ができま | 処理中にシステムの問題が発   |                       |
|    |      |        |          |              | せんでした。        | 生した場合           |                       |
| 22 | 顧客情報 | 部課/利用用 | エラーダイアログ | WEB_F_E_0313 | 部課名 5 が取得できない | 「ダウンロード」ボタン押下時  | お時間を置いて、再度処理を実施してください |
|    | 管理   | 途の一括更新 |          |              | ため、ファイル出力ができま | 処理中にシステムの問題が発   |                       |
|    |      |        |          |              | せんでした。        | 生した場合           |                       |
| 23 | 顧客情報 | 部課/利用用 | エラーダイアログ | WEB_F_E_0313 | 利用用途が取得できない   | 「ダウンロード」ボタン押下時  | お時間を置いて、再度処理を実施してください |
|    | 管理   | 途の一括更新 |          |              | ため、ファイル出力ができま | 処理中にシステムの問題が発   |                       |
|    |      |        |          |              | せんでした。        | 生した場合           |                       |

| NO | 機能区分 | 画面名              | 表示方法     | エラーコード       | エラーメッセージ        | 発生条件              | 対処方法                       |
|----|------|------------------|----------|--------------|-----------------|-------------------|----------------------------|
| 24 | 顧客情報 | 部課/利用用           | エラーダイアログ | WEB_F_I_0045 | 対象データがありません。    | 「検索」ボタン押下時(未設     | 検索条件を見直しの上、正しい検索条件で実       |
|    | 管理   | 途·回線番号           |          |              | 検索条件を見直してくださ    | 定回線番号一覧)          | 施してください                    |
|    |      | 紐付け              |          |              | い。              | 紐付け設定済回線番号一覧      |                            |
|    |      |                  |          |              |                 | の「検索」で対象データがなく、   |                            |
|    |      |                  |          |              |                 | 未設定回線番号一覧の「検      |                            |
|    |      |                  |          |              |                 | 索」で対象データがない場合     |                            |
| 25 | 顧客情報 | 部課/利用用           | 入力エラー表示  | WEB_F_E_0325 | 部課または利用用途を選     | 「登録」ボタン押下時        | 登録する部課または利用用途を選択して実施       |
|    | 管理   | 途・紐付け設           | 領域       |              | 択してください。        | 部課、利用用途の両方とも選     | してください                     |
|    |      | 定登録              |          |              |                 | 択していない場合          |                            |
| 26 | 内訳書情 | 内訳書ダウンロ          | エラーダイアログ | WEB_F_E_0407 | 請求年月の形式変換に      | 「検索」ボタン押下時        | お時間を置いて、再度処理を実施してください      |
|    | 報提供  | -  ×             |          |              | 失敗したため、検索ができ    | 処理中にシステムの問題が発     |                            |
|    |      |                  |          |              | ませんでした。         | 生した場合             |                            |
| 27 | 内訳書情 | 内訳書ダウンロ          | エラーダイアログ | WEB_F_E_0408 | ダウンロードファイル作成日   | 「検索」ボタン押下時        | お時間を置いて、再度処理を実施してください      |
|    | 報提供  | -ド               |          |              | 時の形式変換に失敗した     | 処理中にシステムの問題が発     |                            |
|    |      |                  |          |              | ため、検索ができませんで    | 生した場合             |                            |
|    |      |                  |          |              | した。             |                   |                            |
| 28 | 内訳書情 | 内訳書ダウンロ          | エラーダイアログ | WEB_F_E_0409 | ダウンロード日時の形式変    | 「検索」ボタン押下時        | お時間を置いて、再度処理を実施してください      |
|    | 報提供  | -   <sup>×</sup> |          |              | 換に失敗したため、検索が    | 処理中にシステムの問題が発     |                            |
|    |      |                  |          |              | できませんでした。       | 生した場合             |                            |
| 29 | 内訳書情 | 内訳書ダウンロ          | エラーダイアログ | WEB_F_E_0417 | ダウンロード状況の取得に    | 「検索」ボタン押下時        | お時間を置いて、再度処理を実施してください      |
|    | 報提供  | -ド               |          |              | 失敗したため、検索ができ    | 処理中にシステムの問題が発     |                            |
|    |      |                  |          |              | ませんでした。         | 生した場合             |                            |
| 30 | 内訳書情 | 内訳書ダウンロ          | エラーダイアログ | WEB_F_E_0417 | ファイル種別の取得に失敗    | 「検索」ボタン押下時        | お時間を置いて、再度処理を実施してください      |
|    | 報提供  | _ <b>ド</b>       |          |              | したため、検索ができませ    | 処理中にシステムの問題が発     |                            |
|    |      |                  |          |              | んでした。           | 生した場合             |                            |
| 31 | 内訳書情 | 内訳書ダウンロ          | 入力エラー表示  | WEB_F_I_0026 | ファイル作成日 From とフ | 「ダウンロード」ボタン押下時    | ファイル作成日 To は、ファイル作成日 From  |
|    | 報提供  | _ <b>ド</b>       | 領域       |              | ァイル作成日 To の関係が  | ファイル作成日 To が、ファイル | 以降の日付で入力してください             |
|    |      |                  |          |              | 正しく入力してください。    | 作成日 From より前の日付   |                            |
|    |      |                  |          |              |                 | で入力されている場合        |                            |
| 32 | 内訳書情 | 内訳書ダウンロ          | 入力エラー表示  | WEB_F_I_0027 | ファイル作成日 From の  | 「ダウンロード」ボタン押下時    | ファイル作成日 From を日付形式で入力してく   |
|    | 報提供  | <b>-</b> ド       | 領域       |              | 日付形式を正しく入力し     | ファイル作成日 From を日付  | ださい                        |
|    |      |                  |          |              | てください。          | 形式で入力していない場合      | 【形式】                       |
|    |      |                  |          |              |                 |                   | ・YYYY/MM/DD、もしくは、YYYYMMDDの |
|    |      |                  |          |              |                 |                   | 形式であること                    |

| NO | 機能区分  | 画面名        | 表示方法     | エラーコード       | エラーメッセージ       | 発生条件             | 対処方法                       |
|----|-------|------------|----------|--------------|----------------|------------------|----------------------------|
| 33 | 内訳書情  | 内訳書ダウンロ    | 入力エラー表示  | WEB_F_I_0027 | ファイル作成日 To の日付 | 「ダウンロード」ボタン押下時   | ファイル作成日 To を日付形式で入力してくださ   |
|    | 報提供   | <b>ー</b> ド | 領域       |              | 形式を正しく入力してくださ  | ファイル作成日 To を日付形  | い                          |
|    |       |            |          |              | い。             | 式で入力していない場合      | 【形式】                       |
|    |       |            |          |              |                |                  | ・YYYY/MM/DD、もしくは、YYYYMMDDの |
|    |       |            |          |              |                |                  | 形式であること                    |
| 34 | 内訳書情  | 内訳書ダウンロ    | エラーダイアログ | WEB_F_E_0405 | 内訳書ファイルのダウンロー  | 「ダウンロード」ボタン押下時   | お時間を置いて、再度処理を実施してください      |
|    | 報提供   | −ド         |          |              | ドに失敗したため、ファイル  | 処理中にシステムの問題が発    |                            |
|    |       |            |          |              | 出力ができませんでした。   | 生した場合            |                            |
| 35 | 内訳書情  | 内訳書ダウンロ    | エラーダイアログ | WEB_F_E_0406 | 媒体ダウンロード管理の更   | 「ダウンロード」ボタン押下時   | お時間を置いて、再度処理を実施してください      |
|    | 報提供   | <b>ード</b>  |          |              | 新に失敗したため、ファイル  | 処理中にシステムの問題が発    |                            |
|    |       |            |          |              | 出力ができませんでした。   | 生した場合            |                            |
| 36 | 内訳書情  | 内訳書ダウンロ    | エラーダイアログ | WEB_F_E_0415 | 内訳書ダウンロード通知メ   | 「ダウンロード」ボタン押下時   | お時間を置いて、再度処理を実施してください      |
|    | 報提供   | - ド        |          |              | ールの送信に失敗したた    | 処理中にシステムの問題が発    |                            |
|    |       |            |          |              | め、出力情報の反映がで    | 生した場合            |                            |
|    |       |            |          |              | きませんでした。       |                  |                            |
| 37 | 内訳書情  | 総請求情報      | エラーダイアログ | WEB_F_E_0412 | 回線紐付けの最新年月     | 「検索」ボタン押下時       | 請求明細が取り込まれてから再度操作してくだ      |
|    | 報提供   |            |          |              | 取得に失敗したため、総    | B i z ビリングに請求明細が | さい                         |
|    |       |            |          |              | 請求情報の検索ができま    | 存在しない場合          |                            |
|    |       |            |          |              | せんでした。         |                  |                            |
| 38 | アカウント | ユーザ情報登     | エラーダイアログ | WEB_F_E_0521 | ユーザー情報が存在しませ   | 画面起動時(照会、更新、     | お時間を置いて、再度処理を実施してください      |
|    | 管理    | 録          |          |              | ho             | 削除)              |                            |
|    |       |            |          |              |                | 処理中にシステムの問題が発    |                            |
|    |       |            |          |              |                | 生した場合            |                            |
| 39 | アカウント | ユーザ情報登     | 入力エラー表示  | WEB_F_I_0001 | ユーザ名を入力してくださ   | 「登録」または「更新」ボタン押  | ユーザ名を入力してください              |
|    | 管理    | 録          | 領域       |              | い。             | 下時               |                            |
|    |       |            |          |              |                | ユーザ名を入力していない場    |                            |
|    |       |            |          |              |                | 合                |                            |
| 40 | アカウント | ユーザ情報登     | 入力エラー表示  | WEB_F_I_0025 | ユーザ名は禁則文字://を  | 「登録」または「更新」ボタン押  | ユーザ名は禁則文字://を含まずに入力してく     |
|    | 管理    | 録          | 領域       |              | 含まずに入力してください。  | 下時               | ださい                        |
|    |       |            |          |              |                | ユーザ名に禁則文字://を含   |                            |
|    |       |            |          |              |                | んで入力している場合       |                            |

| NO | 機能区分  | 画面名    | 表示方法     | エラーコード       | エラーメッセージ      | 発生条件            | 対処方法                       |
|----|-------|--------|----------|--------------|---------------|-----------------|----------------------------|
| 41 | アカウント | ユーザ情報登 | 入力エラー表示  | WEB_F_I_0001 | メールアドレスを入力してく | 「登録」または「更新」ボタン押 | メールアドレスを入力してください           |
|    | 管理    | 録      | 領域       |              | ださい。          | 下時              |                            |
|    |       |        |          |              |               | メールアドレスを入力していな  |                            |
|    |       |        |          |              |               | い場合             |                            |
| 42 | アカウント | ユーザ情報登 | 入力エラー表示  | WEB_F_I_0030 | メールアドレスのメールアド | 「登録」または「更新」ボタン押 | メールアドレスをメールアドレス形式で入力してく    |
|    | 管理    | 録      | 領域       |              | レス形式を正しく入力して  | 下時              | ださい                        |
|    |       |        |          |              | ください。         | メールアドレスをメールアドレス | 【形式】                       |
|    |       |        |          |              |               | 形式で入力していない場合    | ・全体で 255 文字未満であること         |
|    |       |        |          |              |               |                 | ・[ローカル部]@[ドメイン部]の形式であること   |
|    |       |        |          |              |               |                 | ・[ローカル部]は 64 文字未満であること     |
|    |       |        |          |              |               |                 | ・[ドメイン部]は1文字以上であること        |
|    |       |        |          |              |               |                 | ・[ドメイン部]のサブドメインが"-"で始まらないこ |
|    |       |        |          |              |               |                 | ٤                          |
|    |       |        |          |              |               |                 | ・[ドメイン部]の[サブドメインは1文字以上であ   |
|    |       |        |          |              |               |                 | ること                        |
|    |       |        |          |              |               |                 | ・先頭と最後尾が"."でないこと           |
|    |       |        |          |              |               |                 | ・""が存在しないこと                |
| 43 | アカウント | ユーザ情報登 | 入力エラー表示  | WEB_F_I_0001 | 連絡先電話番号を入力し   | 「登録」または「更新」ボタン押 | 連絡先電話番号を入力してください           |
|    | 管理    | 録      | 領域       |              | てください。        | 下時              |                            |
|    |       |        |          |              |               | 連絡先電話番号を入力して    |                            |
|    |       |        |          |              |               | いない場合           |                            |
| 44 | アカウント | ユーザ情報登 | 入力エラー表示  | WEB_F_I_0028 | 連絡先電話番号の電話    | 「登録」または「更新」ボタン押 | 連絡先電話番号を電話番号形式で入力して        |
|    | 管理    | 録      | 領域       |              | 番号形式を正しく入力し   | 下時連絡先電話番号を電話    | ください【形式】・半角数字か半角記号"-"のみ    |
|    |       |        |          |              | てください。        | 番号形式で入力していない場   | であること・先頭が 0 で次の数字が 1~9 であ  |
|    |       |        |          |              |               | 合               | ること・半角記号"-"がある場合は2つまでであ    |
|    |       |        |          |              |               |                 | ること・半角記号"-"を除いたときの数字が 10   |
|    |       |        |          |              |               |                 | 桁以上であること                   |
| 45 | アカウント | ユーザ情報登 | 入力エラー表示  | WEB_F_I_0001 | ワンタイムパスワードの利用 | 「登録」または「更新」ボタン押 | ワンタイムパスワードの利用を選択してください     |
|    | 管理    | 録      | 領域       |              | を入力してください。    | 下時              |                            |
|    |       |        |          |              |               | ワンタイムパスワードの利用を  |                            |
|    |       |        |          |              |               | 選択していない場合       |                            |
| 46 | アカウント | ユーザ情報登 | エラーダイアログ | WEB_F_E_0501 | パスワード生成に失敗した  | 「登録」ボタン押下時      | お時間を置いて、再度処理を実施してください      |
|    | 管理    | 録      |          |              | ため、反映ができませんで  | 処理中にシステムの問題が発   |                            |
|    |       |        |          |              | した。           | 生した場合           |                            |

| NO | 機能区分  | 画面名     | 表示方法     | エラーコード       | エラーメッセージ      | 発生条件            | 対処方法                  |
|----|-------|---------|----------|--------------|---------------|-----------------|-----------------------|
| 47 | アカウント | ユーザ情報登  | エラーダイアログ | WEB_F_E_0502 | パスワード暗号化に失敗し  | 「登録」ボタン押下時      | お時間を置いて、再度処理を実施してください |
|    | 管理    | 録       |          |              | たため、反映ができません  | 処理中にシステムの問題が発   |                       |
|    |       |         |          |              | でした。          | 生した場合           |                       |
| 48 | アカウント | ユーザ情報登  | エラーダイアログ | WEB_F_E_0504 | ユーザー情報の同期に失   | 「登録」、「更新」または「削  | お時間を置いて、再度処理を実施してください |
|    | 管理    | 録       |          |              | 敗したため、反映ができま  | 除」ボタン押下時        |                       |
|    |       |         |          |              | せんでした。        | 処理中にシステムの問題が発   |                       |
|    |       |         |          |              |               | 生した場合           |                       |
| 49 | アカウント | ユーザ情報登  | エラーダイアログ | WEB_F_E_0505 | ログイン情報通知メールの  | 「登録」ボタン押下時      | お時間を置いて、再度処理を実施してください |
|    | 管理    | 録       |          |              | 送信に失敗したため、反   | 処理中にシステムの問題が発   |                       |
|    |       |         |          |              | 映ができませんでした。   | 生した場合           |                       |
| 50 | アカウント | ユーザ情報登  | エラーダイアログ | WEB_F_E_0508 | ユーザー情報の更新に失   | 「更新」または「削除」ボタン押 | お時間を置いて、再度処理を実施してください |
|    | 管理    | 録       |          |              | 敗したため、反映ができま  | 下時              |                       |
|    |       |         |          |              | せんでした。        | 処理中にシステムの問題が発   |                       |
|    |       |         |          |              |               | 生した場合           |                       |
| 51 | アカウント | ユーザ情報登  | エラーダイアログ | WEB_F_I_0038 | パスワード復号化に失敗し  | 「更新」ボタン押下時      | お時間を置いて、再度処理を実施してください |
|    | 管理    | 録       |          |              | たため、反映ができません  | 処理中にシステムの問題が発   |                       |
|    |       |         |          |              | でした。          | 生した場合           |                       |
| 52 | アカウント | ユーザ情報登  | エラーダイアログ | WEB_F_E_0509 | 権限情報の更新に失敗し   | 「削除」ボタン押下時      | お時間を置いて、再度処理を実施してください |
|    | 管理    | 録       |          |              | たため、反映ができません  | 処理中にシステムの問題が発   |                       |
|    |       |         |          |              | でした。          | 生した場合           |                       |
| 53 | アカウント | ユーザ情報一  | エラーダイアログ | WEB_F_E_0511 | 自社ユーザー数がユーザー  | 「登録」ボタン押下時      | 既に不要となっている自社ユーザを削除してか |
|    | 管理    | 覧       |          |              | 作成上限値を超えていま   | 自社ユーザ数が作成上限値    | ら、登録処理を実施してください(作成できる |
|    |       |         |          |              | す。            | (10)を超える場合      | 自社ユーザは 10 名までとなります)   |
| 54 | アカウント | パスワード変更 | 入力エラー表示  | WEB_F_I_0001 | 旧パスワードを入力してくだ | 「変更」ボタン押下時      | 旧パスワードを入力してください       |
|    | 管理    |         | 領域       |              | さい。           | 旧パスワードを入力していない  |                       |
|    |       |         |          |              |               | 場合              |                       |
| 55 | アカウント | パスワード変更 | 入力エラー表示  | WEB_F_I_0006 | 旧パスワードは8文字以   | 「変更」ボタン押下時      | 旧パスワードを8文字以上で入力してください |
|    | 管理    |         | 領域       |              | 上で入力してください。   | 旧パスワードを8文字以上で   |                       |
|    |       |         |          |              |               | 入力していない場合       |                       |
| 56 | アカウント | パスワード変更 | 入力エラー表示  | WEB_F_I_0001 | 新パスワードを入力してくだ | 「変更」ボタン押下時      | 新パスワードを入力してください       |
|    | 管理    |         | 領域       |              | さい。           | 新パスワードを入力していない  |                       |
|    |       |         |          |              |               | 場合              |                       |

| NO | 機能区分        | 画面名     | 表示方法          | エラーコード       | エラーメッセージ                           | 発生条件                                         | 対処方法                                                                                                    |
|----|-------------|---------|---------------|--------------|------------------------------------|----------------------------------------------|----------------------------------------------------------------------------------------------------|
| 57 | アカウント<br>管理 | パスワード変更 | 入力エラー表示<br>領域 | WEB_F_I_0006 | 新パスワードは8文字以<br>上で入力してください。         | 「変更」ボタン押下時<br>新パスワードを8文字以上で<br>入力していない場合     | 新パスワードを8文字以上で入力してください                                                                                                    |
| 58 | アカウント<br>管理 | パスワード変更 | 入力エラー表示<br>領域 | WEB_F_I_0001 | 新パスワード確認を入力し<br>てください。             | 「変更」ボタン押下時<br>新パスワード確認を入力してい<br>ない場合         | 新パスワード確認を入力してください                                                                                                    |
| 59 | アカウント<br>管理 | パスワード変更 | 入力エラー表示<br>領域 | WEB_F_I_0006 | 新パスワード確認は 8 文<br>字以上で入力してくださ<br>い。 | 「変更」ボタン押下時<br>新パスワード確認を8文字以<br>上で入力していない場合   | 新パスワード確認を8文字以上で入力してくだ<br>さい                                                                                                    |
| 60 | アカウント管理     | パスワード変更 | 入力エラー表示<br>領域 | WEB_F_I_0037 | 新パスワードの形式を正し<br>く入力してください。         | 「変更」ボタン押下時<br>パスワードがセキュリティ基準を<br>満たしていない場合   | パスワードを以下のセキュリティ基準を満たすよう<br>に入力してください<br>【セキュリティ基準】<br>・8 文字以上の長さであること<br>・英数大小文字記号等の中から3 種類以上<br>の文字が混在すること<br>・同一文字が4 文字以上連続する文字を使<br>用しないこと<br>・連続文字が4 文字以上連続する文字を使<br>用しないこと<br>・パスワードにユーザ ID を含まないこと |
| 61 | アカウント<br>管理 | パスワード変更 | 入力エラー表示<br>領域 | WEB_F_E_0512 | 新パスワードと新パスワード<br>確認が一致しません。        | 「変更」ボタン押下時<br>新パスワードと新パスワード確<br>認が一致していない場合  | 新パスワードと新パスワード確認が同じとなるように入力してください                                                                                                    |
| 62 | アカウント<br>管理 | パスワード変更 | 入力エラー表示<br>領域 | WEB_F_E_0523 | 旧パスワードと同じパスワー<br>ドは設定できません。        | 「変更」ボタン押下時<br>新パスワードが旧パスワードと<br>同じ場合         | 新パスワードは旧パスワードと異なるパスワードを<br>入力してください                                                                                                    |
| 63 | アカウント<br>管理 | パスワード変更 | エラーダイアログ      | WEB_F_E_0513 | 旧パスワードに誤りがありま<br>す。                | 「変更」ボタン押下時<br>旧パスワードが変更前のパスワ<br>ードと一致していない場合 | 旧パスワードは変更前のパスワードで入力してく<br>ださい                                                                                                    |
| 64 | アカウント<br>管理 | パスワード変更 | エラーダイアログ      | WEB_F_E_0522 | ユーザー情報が存在しませ<br>ん。                 | 「変更」ボタン押下時<br>処理中にシステムの問題が発<br>生した場合         | お時間を置いて、再度処理を実施してください                                                                                                    |

| NO | 機能区分  | 画面名     | 表示方法     | エラーコード       | エラーメッセージ       | 発生条件             | 対処方法                   |
|----|-------|---------|----------|--------------|----------------|------------------|------------------------|
| 65 | アカウント | パスワード変更 | エラーダイアログ | WEB_F_I_0038 | パスワード復号化に失敗し   | 「変更」ボタン押下時       | お時間を置いて、再度処理を実施してください  |
|    | 管理    |         |          |              | たため、反映ができません   | 処理中にシステムの問題が発    |                        |
|    |       |         |          |              | でした。           | 生した場合            |                        |
| 66 | アカウント | パスワード変更 | エラーダイアログ | WEB_F_E_0502 | パスワード暗号化に失敗し   | 「変更」ボタン押下時       | お時間を置いて、再度処理を実施してください  |
|    | 管理    |         |          |              | たため、反映ができません   | 処理中にシステムの問題が発    |                        |
|    |       |         |          |              | でした。           | 生した場合            |                        |
| 67 | アカウント | パスワード変更 | エラーダイアログ | WEB_F_E_0507 | パスワードの更新に失敗し   | 「変更」ボタン押下時       | お時間を置いて、再度処理を実施してください  |
|    | 管理    |         |          |              | たため、反映ができません   | 処理中にシステムの問題が発    |                        |
|    |       |         |          |              | でした。           | 生した場合            |                        |
| 68 | アカウント | パスワード変更 | エラーダイアログ | WEB_F_E_0504 | ユーザー情報の同期に失    | 「変更」ボタン押下時       | お時間を置いて、再度処理を実施してください  |
|    | 管理    |         |          |              | 敗したため、反映ができま   | 処理中にでシステムの問題が    |                        |
|    |       |         |          |              | せんでした。         | 発生した場合           |                        |
| 69 | アカウント | パスワード変更 | エラーダイアログ | WEB_F_E_0516 | 変更パスワードの通知に    | 「変更」ボタン押下時処理中    | お時間を置いて、再度処理を実施してください  |
|    | 管理    |         |          |              | 失敗したため、変更ができ   | にシステムの問題が発生した    |                        |
|    |       |         |          |              | ませんでした。        | 場合               |                        |
| 70 | アカウント | 権限設定詳細  | エラーダイアログ | WEB_F_E_0517 | ユーザー情報が存在しませ   | 画面起動時            | お時間を置いて、再度処理を実施してください  |
|    | 管理    |         |          |              | ho             | 処理中にシステムの問題が発    |                        |
|    |       |         |          |              |                | 生した場合            |                        |
| 71 | マスタ管理 | 部課情報設定  | エラーダイアログ | WEB_F_E_0801 | 最下位の階層のため、部    | 「部課登録」ボタン押下時     | -                      |
|    |       |         |          |              | 課の登録はできません。    | 選択した部課が第五階層の     | (第五階層の部課の下に新しい部課を作成す   |
|    |       |         |          |              |                | 部課の場合            | ることはできません)             |
| 72 | マスタ管理 | 部課情報設定  | エラーダイアログ | WEB_F_E_0802 | 同じ階層に 999 部課まで | 「部課登録」ボタン押下時     | 登録する部課の階層をご確認の上、不要な部   |
|    |       |         |          |              | しか登録できません。     | 選択した部課が登録最大許     | 課を削除してから登録を実施してください    |
|    |       |         |          |              |                | 容数 999 の部課を持っている |                        |
|    |       |         |          |              |                | 場合               |                        |
| 73 | マスタ管理 | 部課情報設定  | エラーダイアログ | WEB_F_E_0803 | 回線に紐付いているため、   | 「部課削除」ボタン押下時     | 部課/利用用途・回線番号紐付け画面で回    |
|    |       |         |          |              | 削除ができません。      | 選択した部課が回線番号と紐    | 線との紐付けを削除してから再度実施してくださ |
|    |       |         |          |              |                | づいている場合          | い                      |
| 74 | マスタ管理 | 部課情報設定  | エラーダイアログ | WEB_F_E_0804 | 下位部課が存在するた     | 「部課削除」ボタン押下時     | 削除する部課の下位部課をご確認の上、下位   |
|    |       |         |          |              | め、削除ができませんでし   | 選択した部課が下位部課を     | 部課を削除してから削除を実施してください   |
|    |       |         |          |              | た。             | 持っている場合          |                        |

| NO | 機能区分     | 画面名       | 表示方法     | エラーコード       | エラーメッセージ          | 発生条件                   | 対処方法                   |
|----|----------|-----------|----------|--------------|-------------------|------------------------|------------------------|
| 75 | マスタ管理    | 部課情報詳細    | 入力エラー表示  | WEB_F_I_0001 | 部課名を入力してくださ       | 「登録」または「更新」ボタン押        | 部課名を入力してください           |
|    |          |           | 領域       |              | い。                | 下時                     |                        |
|    |          |           |          |              |                   | 部課名を入力していない場合          |                        |
| 76 | マスタ管理    | 部課情報詳細    | 入力エラー表示  | WEB_F_E_0805 | 禁則文字「,」を使用してい     | 「登録」または「更新」ボタン押        | 部課名は禁則文字「,」を含まずに入力してくだ |
|    |          |           | 領域       |              | るため、登録ができません      | 下時                     | さい                     |
|    |          |           |          |              | でした。              | 部課名に禁則文字「,」を含ん         |                        |
|    |          |           |          |              |                   | で入力している場合              |                        |
| 77 | マスタ管理    | 部課情報詳細    | 入力エラー表示  | WEB_F_E_0824 | 第一階層の部課名には        | 「登録」または「更新」ボタン押        | 第一階層の部課名は「未所属」以外で入力し   |
|    |          |           | 領域       |              | 「未所属」以外を入力して      | 下時                     | てください                  |
|    |          |           |          |              | ください。             | 第一階層の部課名を「未所           |                        |
|    |          |           |          |              |                   | 属」で入力している場合            |                        |
| 78 | マスタ管理    | 利用用途設定    | エラーダイアログ | WEB_F_E_0803 | 回線に紐付いているため、      | 選択した利用用途が回線番           | 部課/利用用途・回線番号紐付け画面で回    |
|    |          |           |          |              | 削除ができません。         | 号と紐付いている場合             | 線との紐付けを削除してから再度実施してくださ |
|    |          |           |          |              |                   |                        | い                      |
| 79 | マスタ管理    | 利用用途詳細    | エラーダイアログ | WEB_F_E_0809 | 利用用途情報が存在しま       | 画面起動時                  | お時間を置いて、再度処理を実施してください  |
|    |          |           |          |              | せん。               | 処理中にシステムの問題が発          |                        |
|    |          |           |          |              |                   | 生した場合                  |                        |
| 80 | マスタ管理    | 利用用途詳細    | 入力エラー表示  | WEB_F_I_0001 | 利用用途を入力してくださ      | 「登録」または「更新」ボタン押        | 利用用途を入力してください          |
|    |          |           | 領域       |              | い。                | 下時                     |                        |
|    |          |           |          |              |                   | 利用用途を入力していない場          |                        |
|    |          |           |          |              |                   | 合                      |                        |
| 81 | マスタ管理    | 利用用途詳細    | 入力エラー表示  | WEB_F_E_0810 | 禁則文字「,」を使用してい     | 「登録」または「更新」ボタン押        | 利用用途を禁則文字「,」を含まずに入力してく |
|    |          |           | 領域       |              | るため、登録ができません      | 下時                     | ださい                    |
|    |          |           |          |              | でした。              | 利用用途を禁則文字「,」を含         |                        |
|    |          |           |          |              |                   | んで入力している場合             |                        |
| 82 | マスタ管理    | 利用用途詳細    | エラーダイアログ | WEB_F_E_0811 | 名称が重複しているため、      | 「登録」または「更新」ボタン押        | 登録していない利用用途名称で入力してくださ  |
|    |          |           |          |              | 登録ができませんでした。      | 下時                     | ы<br>С                 |
|    |          |           |          |              |                   | 入力した利用用途名称が既           |                        |
|    |          |           |          |              |                   | に登録されている場合             |                        |
| 83 | 問合せ管<br> | 問合せ一覧<br> | 入力エラー表示  | WEB_F_I_0003 | ステータスを選択してくださ<br> | 「検索」ボタン押下時             | ステータスは一つ以上選択した上で検索してくだ |
|    | 理        |           | 領域<br>   |              | しい。               | ステータスを一つも選択してい         | さい                     |
|    |          |           |          |              |                   | <ul><li>ない場合</li></ul> |                        |
| 84 | 問合せ管     | 問合せ登録     | 入力エラー表示  | WEB_F_I_0002 | 分類を選択してください。      | 「登録」ボタン押下時             | 分類を選択してください            |
|    | 理        |           | 領域       |              |                   | 分類を選択していない場合           |                        |

| NO | 機能区分        | 画面名      | 表示方法    | エラーコード       | エラーメッセージ         | 発生条件           | 対処方法                       |
|----|-------------|----------|---------|--------------|------------------|----------------|----------------------------|
| 85 | 問合せ管        | 問合せ登録    | 入力エラー表示 | WEB_F_I_0001 | タイトルを入力してくださ     | 「登録」ボタン押下時     | タイトルを入力してください              |
|    | 理           |          | 領域      |              | い。               | タイトルを入力していない場合 |                            |
| 86 | 問合せ管        | 問合せ登録    | 入力エラー表示 | WEB_F_I_0001 | 内容を入力してください。     | 「登録」ボタン押下時     | 内容を入力してください                |
|    | 理           |          | 領域      |              |                  | 内容を入力していない場合   |                            |
| 87 | 問合せ管        | 問合せ登録    | 入力エラー表示 | WEB_F_E_0701 | 問合せの登録に失敗しま      | 「登録」ボタン押下時     | お時間を置いて、再度処理を実施してください      |
|    | 理           |          | 領域      |              | した。              | 処理中にシステムの問題が発  |                            |
|    |             |          |         |              |                  | 生した場合          |                            |
| 88 | 共通機能        | ログ抽出     | 入力エラー表示 | WEB_F_I_0027 | 抽出対象日(開始)の       | 「検索」ボタン押下時     | 抽出対象日(開始)を日付形式で入力して        |
|    |             |          | 領域      |              | 日付形式を正しく入力し      | 抽出対象日(開始)を日付   | ください                       |
|    |             |          |         |              | てください。           | 形式で入力していない場合   | 【形式】                       |
|    |             |          |         |              |                  |                | ・YYYY/MM/DD、もしくは、YYYYMMDDの |
|    |             |          |         |              |                  |                | 形式であること                    |
| 89 | 共通機能        | ログ抽出     | 入力エラー表示 | WEB_F_I_0027 | 抽出対象日(終了)の       | 「検索」ボタン押下時     | 抽出対象日(終了)を日付形式で入力して        |
|    |             |          | 領域      |              | 日付形式を正しく入力し      | 抽出対象日(終了)を日付   | ください                       |
|    |             |          |         |              | てください。           | 形式で入力していない場合   | 【形式】                       |
|    |             |          |         |              |                  |                | ・YYYY/MM/DD、もしくは、YYYYMMDDの |
|    |             |          |         |              |                  |                | 形式であること                    |
| 90 | 共通機能        | ログ抽出     | 入力エラー表示 | WEB_F_I_0018 | 抽出対象日(開始)は       | 「検索」ボタン押下時     | 抽出対象日(開始)を「今日から14日前」       |
|    |             |          | 領域      |              | 「日付」から「日付」までの    | 抽出対象日(開始)をログ   | から「今日」までの範囲で入力してください       |
|    |             |          |         |              | 範囲で入力してください。     | 抽出可能期間外の日付を指   |                            |
|    |             |          |         |              |                  | 定した場合          |                            |
| 91 | 共通機能        | ログ抽出     | 入力エラー表示 | WEB_F_I_0018 | 抽出対象日(終了)は       | 「検索」ボタン押下時     | 抽出対象日(終了)を「今日から14日前」       |
|    |             |          | 領域      |              | 「日付」から「日付」までの    | 抽出対象日(終了)をログ   | から「今日」までの範囲で入力してください       |
|    |             |          |         |              | 範囲で入力してください。     | 抽出可能期間外の日付を指   |                            |
|    |             |          |         |              |                  | 定した場合          |                            |
| 92 | 共通機能        | ログ抽出<br> | 入力エラー表示 | WEB_F_I_0017 | 抽出対象日(開始)は       | 「検索」ボタン押下時     | 抽出対象日(終了)は、抽出対象日(開         |
|    |             |          | 領域      |              | 抽出対象日(終了)以       | 抽出対象日(終了)が、抽   | 始)以降の日付で入力してください           |
|    |             |          |         |              | 下の範囲で入力してくださ     | 出対象日(開始)より前の   |                            |
|    | 11.571///// |          |         |              |                  | 日付で入力されている場合   |                            |
| 93 | 共通機能        | ロク抽出     | 人力エラー表示 | WEB_F_E_0002 | 該当テータか存在しませ<br>, | 検索」ホタン押ト時      | お時間を置いて、冉度処埋を実施してください      |
|    |             |          | 領域      |              | ん。               | 処理中にシステムの問題が発  |                            |
|    |             |          |         |              |                  | 生した場合          |                            |

| NO  | 機能区分 | 画面名     | 表示方法    | エラーコード       | エラーメッセージ        | 発生条件              | 対処方法                    |
|-----|------|---------|---------|--------------|-----------------|-------------------|-------------------------|
| 94  | その他  | 一時パスワード | 入力エラー表示 | WEB_F_I_0001 | 会社コードを入力してくださ   | 「一時パスワード発行」ボタン    | 会社コードを入力してください          |
|     |      | 発行      | 領域      |              | い。              | 押下時               |                         |
|     |      |         |         |              |                 | 会社コードを入力していない場    |                         |
|     |      |         |         |              |                 | 合                 |                         |
| 95  | その他  | 一時パスワード | 入力エラー表示 | WEB_F_I_0004 | 会社コードは5文字で入     | 「一時パスワード発行」ボタン    | 会社コードを5文字で入力してください      |
|     |      | 発行      | 領域      |              | 力してください。        | 押下時               |                         |
|     |      |         |         |              |                 | 会社コードを5文字で入力し     |                         |
|     |      |         |         |              |                 | ていない場合            |                         |
| 96  | その他  | 一時パスワード | 入力エラー表示 | WEB_F_I_0021 | 会社コードは半角英数字     | 「一時パスワード発行」ボタン    | 会社コードを半角英数字で入力してください    |
|     |      | 発行      | 領域      |              | で入力してください。      | 押下時               |                         |
|     |      |         |         |              |                 | 会社コードを半角英数字で入     |                         |
|     |      |         |         |              |                 | 力していない場合          |                         |
| 97  | その他  | 一時パスワード | 入力エラー表示 | WEB_F_I_0001 | ユーザ ID を入力してくださ | 「一時パスワード発行」ボタン    | ユーザ ID を入力してください        |
|     |      | 発行      | 領域      |              | い。              | 押下時               |                         |
|     |      |         |         |              |                 | ユーザ ID を入力していない場  |                         |
|     |      |         |         |              |                 | 合                 |                         |
| 98  | その他  | 一時パスワード | 入力エラー表示 | WEB_F_I_0004 | ユーザ ID は 11 文字で | 「一時パスワード発行」ボタン    | ユーザ ID を 11 文字で入力してください |
|     |      | 発行      | 領域      |              | 入力してください。       | 押下時               |                         |
|     |      |         |         |              |                 | ユーザ ID を 11 文字で入力 |                         |
|     |      |         |         |              |                 | していない場合           |                         |
| 99  | その他  | 一時パスワード | 入力エラー表示 | WEB_F_I_0021 | ユーザ ID は半角英数字   | 「一時パスワード発行」ボタン    | ユーザ ID を半角英数字で入力してください  |
|     |      | 発行      | 領域      |              | で入力してください。      | 押下時               |                         |
|     |      |         |         |              |                 | ユーザ ID を半角英数字で入   |                         |
|     |      |         |         |              |                 | カしていない場合          |                         |
| 100 | その他  | 一時パスワード | 入力エラー表示 | WEB_F_I_0001 | 登録済メールアドレスを入    | 「一時パスワード発行」ボタン    | 登録済メールアドレスを入力してください     |
|     |      | 発行      | 領域      |              | カしてください。        | 押下時登録済メールアドレス     |                         |
|     |      |         |         |              |                 | を入力していない場合        |                         |
| 101 | その他  | 一時パスワード | 入力エラー表示 | WEB_F_I_0007 | 登録済メールアドレスは     | 「一時パスワード発行」ボタン    | 登録済メールアドレスを80文字以下で入力し   |
|     |      | 発行      | 領域      |              | 80 文字以下で入力してく   | 押下時               | てください                   |
|     |      |         |         |              | ださい。            | 登録済メールアドレスを 80 文  |                         |
|     |      |         |         |              |                 | 字以下で入力していない場合     |                         |

| NO  | 機能区分 | 画面名                      | 表示方法                  | エラーコード       | エラーメッセージ                                                                                    | 発生条件                                                                    | 対処方法                                                                                                    |
|-----|------|--------------------------|-----------------------|--------------|---------------------------------------------------------------------------------------------|-------------------------------------------------------------------------|----------------------------------------------------------------------------------------------------|
| 102 | 機能区分 | 画<br>町名<br>一時パスワード<br>発行 | 表示方法<br>入力エラー表示<br>領域 | WEB_F_I_0030 | <ul> <li>エラーメッセーシ</li> <li>登録済メールアドレスのメ</li> <li>ールアドレス形式を正しく</li> <li>入力してください。</li> </ul> | 発生条件<br>「一時パスワード発行」ボタン<br>押下時<br>登録済メールアドレスをメール<br>アドレス形式で入力していない<br>場合 | 対処方法<br>登録済メールアドレスをメールアドレス形式で入<br>力してください<br>【形式】<br>・全体で255文字未満であること<br>・[ローカル部]@[ドメイン部]の形式であること<br>・[ローカル部]は64文字未満であること<br>・[ドメイン部]は1文字以上であること<br>・[ドメイン部]のサブドメインが"-"で始まらないこ |
|     |      |                          |                       |              |                                                                                             |                                                                         | と<br>・[ドメイン部]の[サブドメインは 1 文字以上であ<br>ること<br>・先頭と最後尾が"."でないこと<br>・""が存在しないこと                                                                                                    |
| 103 | その他  | 一時パスワード<br>発行            | エラーダイアログ              | WEB_F_E_0001 | 該当データは、ほかのユー<br>ザに更新されています。 最<br>新情報を取得しなおしてか<br>ら再処理を行ってください。                              | 「一時パスワード発行」ボタン<br>押下時<br>画面表示後に、ほかのユーザ<br>が該当データを更新している場<br>合           | 再度画面を表示し直し、最新情報で処理を実<br>施してください                                                                                                    |
| 104 | その他  | 一時パスワード<br>発行            | エラーダイアログ              | WEB_F_E_0601 | ユーザー情報が存在しませ<br>ん。                                                                          | 「一時パスワード発行」ボタン<br>押下時<br>指定した会社コード、ユーザ<br>ID、登録済メールアドレスに誤<br>りがある場合     | 正しい会社コード、ユーザ ID、登録済メールア<br>ドレスを入力してください                                                                                                    |
| 105 | その他  | 一時パスワード<br>発行            | エラーダイアログ              | WEB_F_E_0602 | 一時パスワードの生成に<br>失敗したため、発行ができ<br>ませんでした。                                                      | 「一時パスワード発行」ボタン<br>押下時<br>処理中にシステムの問題が発<br>生した場合                         | お時間を置いて、再度処理を実施してください<br>複数回の実施でも問題が発生する場合は<br>操作内容をお控えの上、お問い合わせ窓口へ<br>連絡してください                                                                                                |
| 106 | その他  | 一時パスワード<br>発行            | エラーダイアログ              | WEB_F_E_0603 | 一時パスワードの更新に<br>失敗したため、発行ができ<br>ませんでした。                                                      | 「一時パスワード発行」ボタン<br>押下時<br>処理中にシステムの問題が発<br>生した場合                         | お時間を置いて、再度処理を実施してください                                                                                                    |

| NO  | 機能区分 | 画面名     | 表示方法     | エラーコード       | エラーメッセージ      | 発生条件           | 対処方法                   |
|-----|------|---------|----------|--------------|---------------|----------------|------------------------|
| 107 | その他  | 一時パスワード | エラーダイアログ | WEB_F_E_0604 | 一時パスワードの反映に   | 「一時パスワード発行」ボタン | お時間を置いて、再度処理を実施してください  |
|     |      | 発行      |          |              | 失敗したため、発行ができ  | 押下時            |                        |
|     |      |         |          |              | ませんでした。       | 処理中にシステムの問題が発  |                        |
|     |      |         |          |              |               | 生した場合          |                        |
| 108 | その他  | 一時パスワード | エラーダイアログ | WEB_F_E_0605 | 一時パスワードの通知に   | 「一時パスワード発行」ボタン | お時間を置いて、再度処理を実施してください  |
|     |      | 発行      |          |              | 失敗したため、発行ができ  | 押下時            |                        |
|     |      |         |          |              | ませんでした。       | 処理中にシステムの問題が発  |                        |
|     |      |         |          |              |               | 生した場合          |                        |
| 109 | その他  | 一時パスワード | エラーダイアログ | WEB_F_E_0606 | パスワード初期化依頼中   | 「一時パスワード発行」ボタン | 初期パスワードが記載されたはがきが到着しまし |
|     |      | 発行      |          |              | のため、一時パスワードを  | 押下時            | たら、記載のパスワードでログインしてください |
|     |      |         |          |              | 発行することができません。 | 管理者のパスワード初期化依  |                        |
|     |      |         |          |              |               | 頼中の場合          |                        |

### システム共通メッセージ

| NO | エラーコード       | エラーメッセージ                                | 発生条件                                    | 対処方法                                                                                                    |
|----|--------------|-----------------------------------------|-----------------------------------------|----------------------------------------------------------------------------------------------------|
| 1  | WEB_F_F_0001 | 画面起動中エラー [モジュール名]:[ブロック番号]              | 処理中にシステムの問題が発生した場合                      | お時間を置いて、再度処理を実施してください                                                                                                    |
| 2  | WEB_F_F_0002 | 画面遷移中エラー [モジュール名]:[ブロック番号]              | 処理中にシステムの問題が発生した場合                      | お時間を置いて、再度処理を実施してください                                                                                                    |
| 3  | WEB_F_F_0003 | データーベースアクセス中エラー [モジュール名] : [ブロック番<br>号] | 処理中にシステムの問題が発生した場合                      | お時間を置いて、再度処理を実施してください                                                                                                    |
| 4  | WEB_F_F_0004 | ファイル出力中エラー [モジュール名]:[ブロック番号]            | 処理中にシステムの問題が発生した場合                      | お時間を置いて、再度処理を実施してください                                                                                                    |
| 5  | WEB_F_F_0005 | HTTP 通信エラー [モジュール名] : [ブロック番号]          | 処理中にシステムの問題が発生した場合                      | お時間を置いて、再度処理を実施してください                                                                                                    |
| 6  | WEB_F_F_0006 | パラメータエラー [モジュール名]:[ブロック番号]              | 処理中にシステムの問題が発生した場合                      | お時間を置いて、再度処理を実施してください                                                                                                    |
| 7  | WEB_F_F_0007 | 共通関数エラー [モジュール名]:[ブロック番号]               | 処理中にシステムの問題が発生した場合                      | お時間を置いて、再度処理を実施してください                                                                                                    |
| 8  | -            | 不正な画面起動です。<br>正しい操作手順に従って起動してください。      | 不正な画面操作が行われた場合                          | 以下の操作を行った場合、エラーとなります<br>・ブラウザの戻る機能を使用した場合(例:戻るボタンを押<br>下)<br>・ブラウザの再読込機能を使用した場合(例:F5キーを押<br>下)<br>・直接 URL を指定して画面遷移を行った場合<br>一度ブラウザを閉じ、再度ログイン画面からログインを行ってください |
| 9  | WEB_F_I_0032 | 20:00~8:00 の間は本処理を実行できません。              | 20:00~8:00(更新不可の時間帯)<br>に、更新処理を行おうとした場合 | 8:00~20:00(更新可能な時間帯)に、更新処理を実施し<br>てください                                                                                                    |

### Bizビリング 操作マニュアル (お客様)

| NO | エラーコード       | エラーメッセージ                                              | 発生条件                             | 対処方法                  |
|----|--------------|-------------------------------------------------------|----------------------------------|-----------------------|
| 10 | WEB_F_E_0001 | 該当データは、ほかのユーザに更新されています。最新情報を<br>取得しなおしてから再処理を行ってください。 | 画面表示後に、ほかのユーザが該当データ<br>を更新している場合 | お時間を置いて、再度処理を実施してください |
| 11 | WEB_F_E_0002 | 該当データが存在しません。                                         | 該当データが存在しない場合                    | お時間を置いて、再度処理を実施してください |